# NUSONO Handheld Ultrasound Scanner

**User Manual** 

# English Version A Released on 2024/5/2

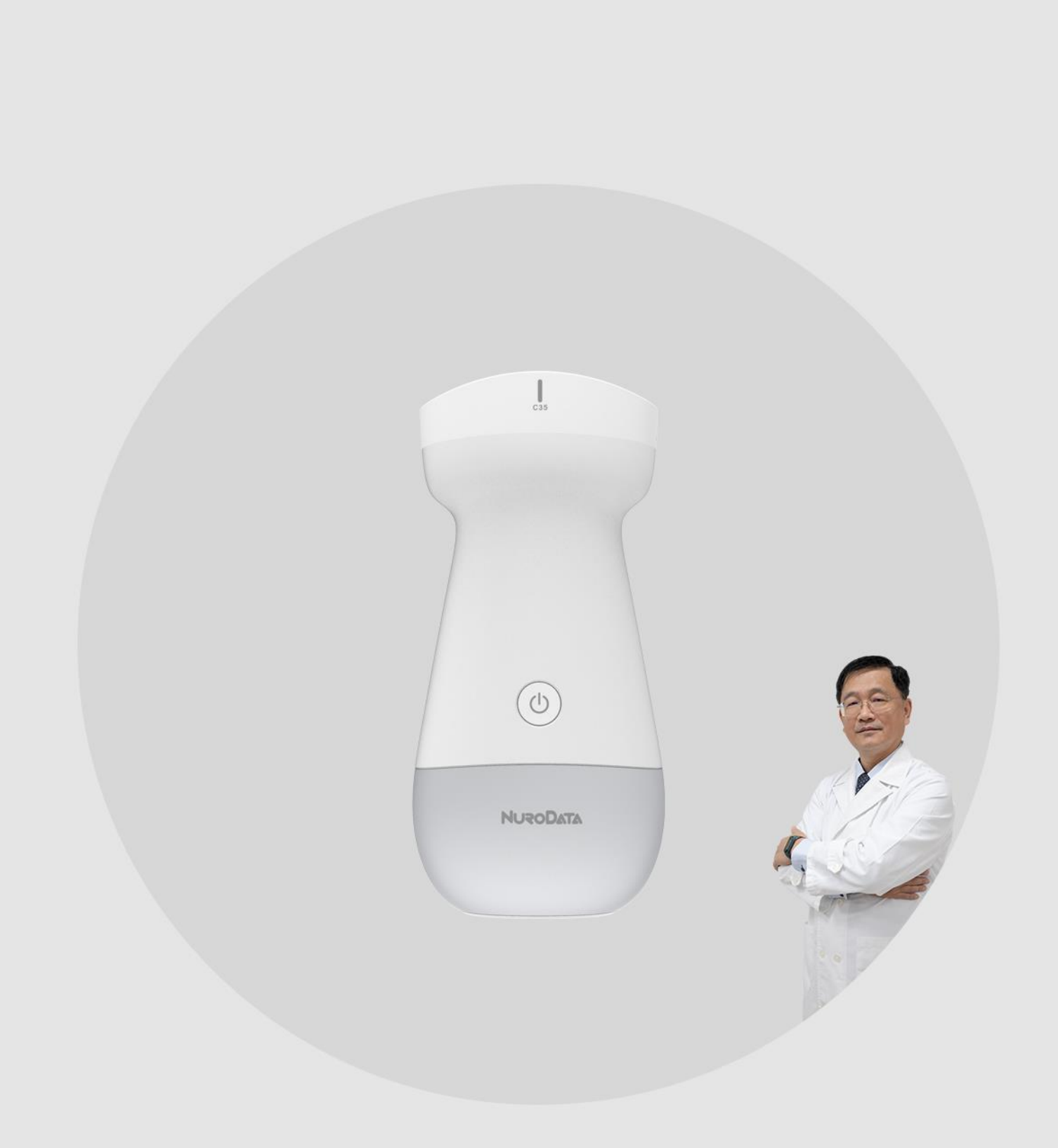

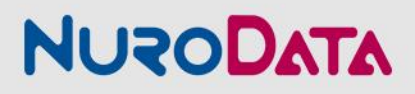

# Disclaimer

This disclaimer applies to all printed materials accompanying the NUSONO Handheld Ultrasound Scanner. This manual is licensed under the terms and conditions at www.nurodata.com/web/nusono-terms-and-conditionsof-use . The information contained in this manual is the proprietary and confidential information of Nurodata Inc., hereinafter referred to as "Nurodata," and is intended for the use of the individual or entity receiving the information and must be kept strictly confidential. No part of this manual may be copied, reproduced, reprinted, modified, sold, disclosed, or distributed without the prior written permission of Nurodata. In addition to infringing the copyright, unauthorized copying, reproduction or distribution of this manual may prevent Nurodata from providing updates and the latest information to users. Nurodata has taken care to ensure the accuracy of the content of this manual, but it is not always possible to make corrections in all situations. Nurodata reserves the right to change the information in this manual without prior notice and assumes no responsibility for any error or omission. By choosing to continue browsing and/or using this manual, you agree to this revision mechanism. These contents may contain third-party copyrighted and/or trademarked data, the use of such data may not always be granted special authorization by the intellectual property owners. All copyrights and/or trademarks contained in this data are the proprietary property of their respective owners. "NUSONO" and

"Nurodata" are trademarks or registered trademarks of Nurodata Inc. The Nurodata products/services mentioned in this manual may be covered by one or more patents or pending patent applications. The case content used by Nurodata (whether online, printed or any other media) is fictitious, and its purpose is only to demonstrate how to use the NUSONO Handheld Ultrasound Scanner. Any resemblance is purely coincidental.

All rights reserved by © 2023 Nurodata Inc. Unauthorized use of the materials in this manual (including but not limited to all content, design and promotion layout) for any commercial and/or non-commercial purpose (including but not limited to copying, disseminating, etc. in any form) is illegal, and Nurodata has the right to take legal action and pursue liability.

All terms and policies in this manual are governed by and construed in accordance with the laws of Taiwan. Even if a court of competent jurisdiction rules that any provision of this manual is unenforceable for any reason, the other provisions of this manual will continue to retain their full force and validity. This statement is available in both Chinese and English versions. In case of any discrepancy or inconsistency between the two versions, the English version shall prevail.

# Table of contents

| Dise | clain | ner    |                                                               | 1  |
|------|-------|--------|---------------------------------------------------------------|----|
| 1.   | Abo   | ut the | e Device                                                      | 5  |
|      | 1.1   |        | Pre-use Information                                           | 5  |
|      |       | 1.1.1  | Product Models                                                | 6  |
|      |       | 1.1.2  | Product Components                                            | 6  |
|      |       | 1.1.3  | Product Specifications                                        | 6  |
|      |       | 1.1.4  | Supply and Accessories                                        | 8  |
|      |       | 1.1.5  | Operational Principle                                         | 8  |
|      |       | 1.1.6  | Updates and Upgrades                                          | 9  |
|      |       | 1.1.7  | Warranty                                                      | 9  |
|      | 1.2   |        | Indications For Use                                           | 10 |
|      |       | 1.2.1  | Contraindication                                              | 15 |
|      |       | 1.2.2  | Intended Patient Population                                   | 15 |
|      | 1.3   |        | Document Definitions                                          | 15 |
|      |       | 1.3.1  | Document Terminology                                          | 15 |
|      |       | 1.3.2  | Touch Gestures                                                | 16 |
|      |       | 1.3.3  | Icons                                                         | 17 |
|      |       | 1.3.4  | Labels                                                        | 17 |
|      | 1.4   |        | Safety                                                        | 19 |
|      |       | 1.4.1  | Basic Safety                                                  |    |
|      |       | 1.4.2  | Electrical Appliance Safety                                   | 21 |
|      |       | 1.4.3  | Battery Safety                                                | 22 |
|      |       | 1.4.4  | Equipment Safety                                              | 23 |
|      |       | 1.4.5  | Electromagnetic safety                                        | 24 |
|      |       | 1.4.6  | Biological Safety                                             | 25 |
|      |       | 1.4.7  | As Low as Reasonably Achievable Principle (ALARA)             | 27 |
|      |       | 1.4.8  | Fire and Electrical Safety                                    |    |
|      |       | 1.4.9  | Recycle & Disposal                                            |    |
| 2.   | Proc  | duct l | Jse                                                           | 30 |
|      | 2.1   |        | Mobile Device Requirements                                    | 30 |
|      | 2.2   |        | Precautions                                                   | 30 |
|      | 2.3   |        | System Settings                                               | 31 |
|      |       | 2.3.1  | NUSONO APP Download & Installation                            |    |
|      |       | 2.3.2  | Software Updates and Ultrasound Device Firmware Updates       |    |
|      |       | 2.3.3  | Delete User Account                                           |    |
|      |       | 2.3.4  | Uninstall NUSONO APP                                          |    |
|      |       | 2.3.5  | Software of Unknown Provenance (SOUP) update                  |    |
|      | 2.4   |        | System Process                                                | 33 |
|      | 2.5   |        | NUSONO Ultrasound Device Basic Guide                          | 34 |
|      |       | 251    | Connect NUSONO APP to the Ultrasound Device via Wi-Fi         | 34 |
|      |       | 2.5.2  | Introduction to NUSONO Ultrasound Device Indicator Lights     |    |
|      |       | 2.5.3  | Introduction to NUSONO Ultrasound Device Vibration Feedback   |    |
|      |       | 2.5.4  | Introduction to NUSONO Ultrasound Device Audible Notification |    |
|      | 2.6   |        | NUSONO Ultrasound Device Troubleshooting                      | 37 |
|      | 27    |        | Information Security                                          | 40 |
|      | 2.7   | 271    | Mohile Device                                                 | 40 |
|      |       | 2.7.2  | Account                                                       |    |
|      |       | 2.7.3  | NUSONO APP                                                    |    |
|      |       | 2.7.4  | Network Connection                                            | 40 |
|      |       | 2.7.5  | Confidentiality                                               | 41 |
|      |       | 2.7.6  | Integrity                                                     | 41 |
|      |       |        |                                                               |    |

| 3. | Ultr        | asour      | nd Device Connection                                 | 42       |
|----|-------------|------------|------------------------------------------------------|----------|
|    | 3.1         |            | Connection Guide                                     | 42       |
|    | 3.2         |            | Meaning of the Top Information Bar                   | 44       |
| 4. | Inst        | ructic     | ons for Use of the NUSONO APP                        | 46       |
|    | 4.1         |            | Download and Install                                 | 46       |
|    | 4.2         |            | Activate                                             | 46       |
|    | 4.3         |            | Account Registration                                 | 46       |
|    | 4.4         |            | Sign in to Your Account                              | 47       |
|    | 4.5         |            | Forgot Password                                      | 48       |
|    | 4.6         |            | Scanning                                             |          |
|    | 4.7         |            | Freeze                                               |          |
|    | 4.8         |            | Saving Ultrasound Diagnosis                          |          |
|    | 4.9         |            | Diagnosis Records                                    | 55       |
|    | 4 10        | )          | PACS Connection Settings                             | 57       |
|    | 4.1C        | ,<br>      | Telemedicine [iOS Only Feature]                      | 57       |
|    | 4 1 2       | )          | Settings Page                                        | 58       |
|    | 12<br>// 13 | 2          | About                                                | 50       |
|    | 4.10        | ,<br>1     | Sign out                                             | 50       |
| 5  | 4.14<br>Mai | t<br>ntona | ance and Cleaning                                    | ور<br>۵۵ |
| Э. |             | ntena      | Drocautions                                          | 00<br>61 |
|    | 5.I<br>Г Э  |            | Cleaning & Disinfection Precedure                    | 01       |
|    | 5.Z         | 5 2 1      | Cleaning & Disinfection Procedure                    | 01<br>62 |
|    |             | 5.2.1      | Disinfecting the Ultrasound Device                   | 02<br>62 |
|    | 5.3         | 5.2.2      | Maintenance                                          | 63       |
|    | 0.0         | 5.3.1      | Device Maintenance                                   | 63       |
|    |             | 5.3.2      | Ultrasound Device Maintenance                        | 63       |
|    |             | 5.3.3      | Ultrasound Device Cover                              | 64       |
|    |             | 5.3.4      | Ultrasound Device Storage and Transportation         | 65       |
|    |             | 5.3.5      | Ultrasound Conductive Gel                            | 65       |
| c  |             | 5.3.6      | Ultrasound Artifacts                                 | 66       |
| 6. | Intro       | οαυςτ      | cion to NURUDATA Cioud                               | 6/       |
|    | 6.1         |            | Sign In                                              | 6/       |
|    | 6.2         |            | Registration                                         | 68       |
|    | 6.3         |            | Forgot Password?                                     | 69       |
|    | 6.4         |            | Main Structure Screen                                | 70       |
|    | 6.5         |            | Medical Record Data                                  | 71       |
|    | 6.6         |            | Statistical Information                              | 73       |
|    | 6.7         |            | Account Information                                  | 74       |
|    | 6.8         |            | Device Information                                   | 74       |
|    | 6.9         |            | Contact Us                                           | 75       |
|    | 6.10        | )          | About Us                                             | 75       |
| 7. | Safe        | ety Re     | gulatory Requirements                                | 76       |
|    | 7.1         |            | Manufacturer's declaration-electromagnetic emissions | 78       |

# 1. About the Device

# "NUSONO" Handheld Ultrasound Scanner Medical Device No. 007XXX

# 1.1 Pre-use Information

Before applying the following information, you must thoroughly read the user manual and follow the instructions. The operator must obtain operational qualifications in compliance with local regulations, review, and clinical audit procedures, and strictly follow the warnings and prohibitions to ensure safe operation. Users should be familiar with the functions, settings, and accessories of this product as much as possible. Some specific functions of this product may not be executable. This product can only be obtained in countries where it is allowed to be on the market. Please contact your local Nurodata representative.

The NUSONO Handheld Ultrasound Scanner C-35 series (hereinafter referred to as the NUSONO ultrasound system or system), in addition to the ultrasound transducer probe device (hereinafter referred to as 'NUSONO Ultrasound Device', the ultrasound device or device), also needs to be paired with a supported mobile device, which can be used after establishing a connection and registering an account on NURODATA Cloud. The connection method can be through the built-in Wi-Fi connection of the mobile device. The detailed operations will be explained in the following chapters. This product may not be able to perform some specific functions due to the difference of mobile devices.

This manual does not contain the training and clinical procedures of ultrasound scanning. This manual is applicable to medical professionals who operate and maintain the NUSONO Handheld Ultrasound Scanner. This product involves the collection, processing, and use of personal data, and should comply with the relevant regulations related to the management of personal health information (such as HIPAA in the United States) and be regulated by the personal data protection laws.

## 1.1.1 Product Models

The models of the NUSONO Ultrasound Device are: NUSONO-C35 (Convex), NUSONO-L75 (Linear), NUSONO-P25 (Phased array).

# **1.1.2 Product Components**

| Ultrasound Device Model | Components                                  |
|-------------------------|---------------------------------------------|
| NUSONO-C35              | Scanner Model: C35, USB Type-C Charging     |
|                         | Cable, Adaptor, Charging Dock. Download the |
|                         | operating software for this product through |
|                         | an Android or iOS mobile device.            |
| NUSONO-L75              | Scanner Model: L75, USB Type-C Charging     |
|                         | Cable, Adaptor, Charging Dock. Download the |
|                         | operating software for this product through |
|                         | an Android or iOS mobile device.            |
| NUSONO-P25              | Scanner Model: P25, USB Type-C Charging     |
|                         | Cable, Adaptor, Charging Dock. Download the |
|                         | operating software for this product through |
|                         | an Android or iOS mobile device.            |

# 1.1.3 Product Specifications

|            | Convex     | Center        | Nom. 3.5±0.5 MHz                    |  |  |  |
|------------|------------|---------------|-------------------------------------|--|--|--|
|            | Ultrasound | Frequency     |                                     |  |  |  |
|            | Device     | Operating     | 3-4 MHz                             |  |  |  |
|            | NUSONO-C35 | Frequency     |                                     |  |  |  |
|            | 1<br>C.35  | Curvature     | 60 mm                               |  |  |  |
|            |            | Radius        |                                     |  |  |  |
|            |            | Field of View | 60 Degree                           |  |  |  |
|            |            | Depth         | 4-18.5 cm                           |  |  |  |
|            | (0)        | Imaging       | B mode, M mode, Color Doppler mode, |  |  |  |
|            | NURODIATA  | Modes         | Power Doppler mode                  |  |  |  |
| Types of   |            | Total Weight  | 235.0 g                             |  |  |  |
| Ultrasound |            | Dimensions    | 154.2 X 72.5 X 37.6 mm (L X W X H)  |  |  |  |
| Device     | Linear     | Center        | Nom. 7.5±0.5 MHz                    |  |  |  |
|            | Ultrasound | Frequency     |                                     |  |  |  |
|            | Device     | Operating     | 6-7.5 MHz                           |  |  |  |
|            | NUSONO-L75 | Frequency     |                                     |  |  |  |
|            | L.7a       | Field of View | 38.4 mm                             |  |  |  |
|            |            | Depth         | 1-8 cm                              |  |  |  |
|            |            | Imaging       | B mode, M mode, Color Doppler mode, |  |  |  |
|            | (1)        | Modes         | Power Doppler mode                  |  |  |  |
|            |            | Total Weight  | 222.0 g                             |  |  |  |
|            | NuteoDatta | Dimensions    | 154.5 X 72.5 X 37.6 mm (L X W X H)  |  |  |  |
|            |            |               |                                     |  |  |  |

| Phased Array           | Center                  | Nom. 3.0±0.5 MHz                          |  |  |  |  |
|------------------------|-------------------------|-------------------------------------------|--|--|--|--|
| Ultrasound             | Frequency               |                                           |  |  |  |  |
| Device                 | Operating               | 2.5-3.5 MHz                               |  |  |  |  |
| NUSONO-P25             | Frequency               |                                           |  |  |  |  |
| P-20                   | Field of View           | 45 Degree                                 |  |  |  |  |
|                        | Depth                   | 4-18.5cm                                  |  |  |  |  |
|                        | Imaging                 | B mode, M mode, Color Doppler mode,       |  |  |  |  |
|                        | Modes                   | Power Doppler mode                        |  |  |  |  |
| (0)                    | Total Weight            | 223.5 g                                   |  |  |  |  |
| NURODATA               | Dimensions              | 154.2 X 72.5 X 37.6 mm (L X W X H)        |  |  |  |  |
|                        |                         |                                           |  |  |  |  |
| Biometric Measurement  | Ellipse Measur          | ement Tool (Unit: mm): Under the same     |  |  |  |  |
|                        | conditions of n         | neasuring the circumference, the          |  |  |  |  |
|                        | measurement             | error is less than 10%.                   |  |  |  |  |
|                        | Distance Moas           | urament Tool (Unit: mm); Under the same   |  |  |  |  |
|                        | conditions of n         | arement roor (onit: min). Onder the same  |  |  |  |  |
|                        | measurement             | error is less than 5%                     |  |  |  |  |
| Transmission method    |                         | ) 11ac                                    |  |  |  |  |
| Battery canacity       | 3 7V 2200m4             |                                           |  |  |  |  |
| Image files            |                         | I                                         |  |  |  |  |
| ID Patings (Ingross    |                         |                                           |  |  |  |  |
| Protection Ratings     |                         |                                           |  |  |  |  |
| Operating onvironment  | Tomporaturo, 0°C ~ 25°C |                                           |  |  |  |  |
| Operating environment  |                         |                                           |  |  |  |  |
|                        | Atmosphoric p           |                                           |  |  |  |  |
| Transportation and     | Tomporaturo:            |                                           |  |  |  |  |
| Storage environment    | Humidity: 10%           |                                           |  |  |  |  |
| Storage environment    | Atmosphoric p           | 90%                                       |  |  |  |  |
| Minimum coocifications | Android                 | Android OS 11                             |  |  |  |  |
| for mobile devices     | Anuroiu                 |                                           |  |  |  |  |
|                        |                         |                                           |  |  |  |  |
|                        |                         |                                           |  |  |  |  |
|                        |                         |                                           |  |  |  |  |
|                        |                         | Remaining device storage capacity greater |  |  |  |  |
|                        |                         | Liidii SGB<br>Supports Wii Fi 202 11 oo   |  |  |  |  |
|                        |                         | Supports WI-FI 802.11 dc.                 |  |  |  |  |
|                        |                         | resolution is 1024 X 800 pixels           |  |  |  |  |
|                        | iOS                     |                                           |  |  |  |  |
|                        |                         | Remaining device storage canacity greater |  |  |  |  |
|                        |                         | than 5GB                                  |  |  |  |  |
|                        |                         | Supports Wi-Fi 802 11ac                   |  |  |  |  |
|                        |                         | Minimum mobile device/tablet screen       |  |  |  |  |
|                        |                         | resolution is 1280 X 800 pixels           |  |  |  |  |

## 1.1.4 Supply and Accessories

The accessories of NUSONO Handheld Ultrasound Scanner includes:

- 1. One carrying bag
- 2. One gel dispenser with cap

If you need to order this product and its accessories, please visit the Nurodata website (<u>www.nurodata.com</u>) or contact the manufacturer. The manufacturer's name/address is as follows:

NURODATA INC. (Address: **5 F.-3, No. 6-2, Sec. 2, Shengyi Rd., Hsinchu Science Park, Zhubei City, Hsinchu County 302058, Taiwan, R.O.C.**) entrusted: ACME PORTABLE CORP. (Address: **5 F., No. 25, Wuquan 3rd Rd., Wugu Dist., New Taipei City 24891, Taiwan**) to manufacture.

Medical Device US Sales Representative: () Medical Device US Sales Representative Address: () Medical Device US Sales Representative Telephone:

NURODATA INC. Telephone: +886-3– 6588- 233 (Hsinchu County, Taiwan) Fax: +886-3– 6588- 232 (Hsinchu County, Taiwan) e-mail: <u>service@nurodata.com</u> Website: <u>www.nurodata.com</u>

### 1.1.5 Operational Principle

The device uses a transducer to generate high-frequency sound waves that are emitted into the body tissues. As the sound waves pass through the body and encounter boundaries between different tissues (such as between muscles and bones), some of the sound waves are reflected back to the transducer. Sensors detect the returning reflected sound waves (echoes), and create an image of the internal body structure by using the time of return and the strength of the echo. The ultrasound images are then transmitted in real-time via Wi-Fi to a mobile device and displayed on the screen of the mobile device, allowing healthcare professionals to interpret these images for diagnosing various medical conditions.

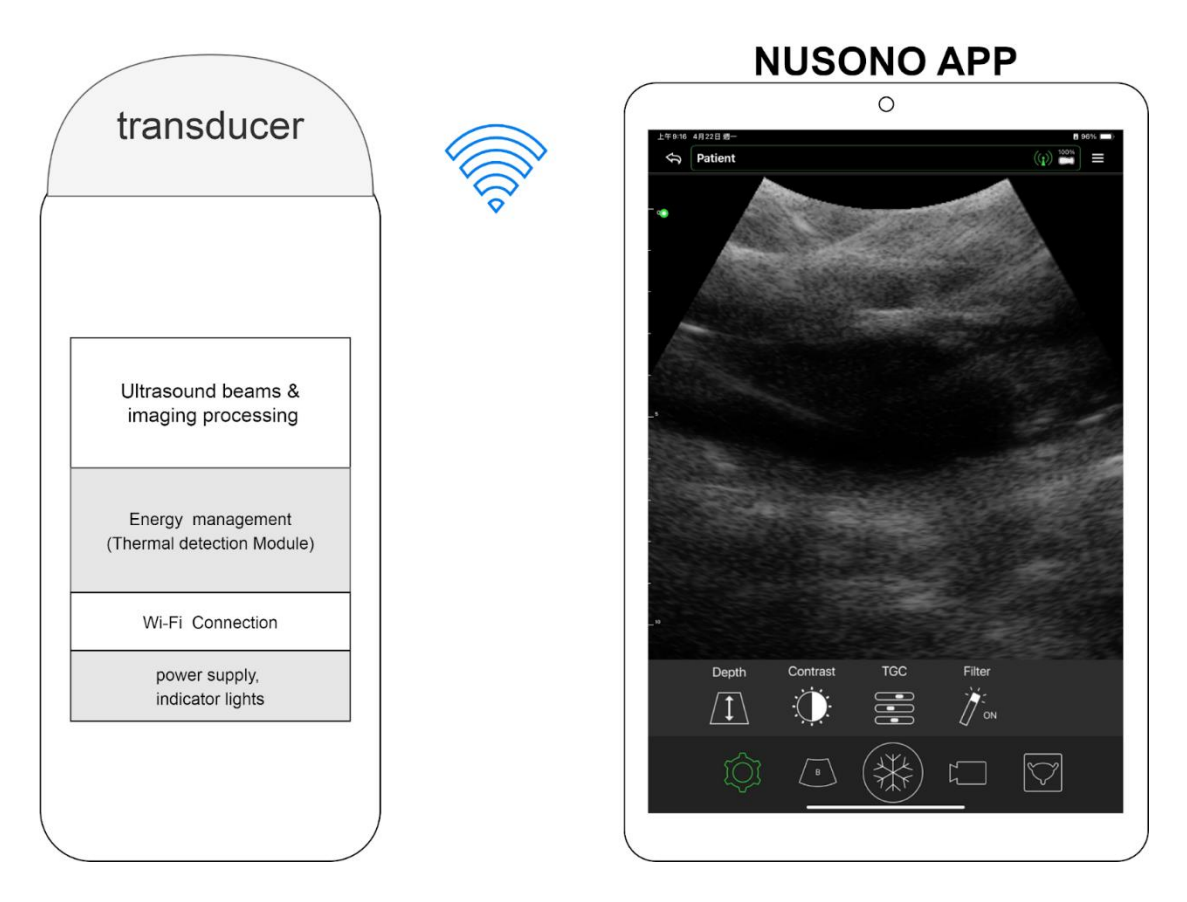

## 1.1.6 Updates and Upgrades

Nurodata is committed to product innovation and continuous improvement. When there are hardware or software improvement and optimization contents, Nurodata will release upgrade information and the product models, software versions and other related information that need to be upgraded. When the NOSONO APP automatically releases software optimization or major updates, users please refer to [2.3.2 Software Updates and Ultrasound Device Firmware Updates] to perform version updates. Failure to update may result in some new functions or problem fixes not being performed. Please confirm that the NUSONO APP and the NUSONO ultrasound device are the latest versions.

## 1.1.7 Warranty

The lifecycle of this ultrasound device is 5 years, with a warranty service period of 2 years. Please contact your local authorized representative or email: <u>service@nurodata.com</u> in case of any malfunction or repair needs.

# **1.2 Indications For Use**

The NUSONO Handheld Ultrasound Scanner is a portable and software-based ultrasound imaging system, indicated for diagnostic ultrasound imaging and fluid flow analysis in the following applications:

NUSONO-C35

Fetal, Abdominal, Pediatric, Urology, Gynecological, Lung. NUSONO-L75

Pediatric, Small Organ (Thyroid, Prostate, Scrotum, Breast), Musculoskeletal (Superficial and Conventional), Peripheral Vessel, Others (Carotid), Lung NUSONO-P25

Fetal, Abdominal, Pediatric, Urology, Gynecological, Cardiac (adult and pediatric), Lung

The system provides diagnostic ultrasound imaging in B mode, M mode, Color Doppler mode, Power Doppler mode and combine mode (B+M, B+CD, B+PD), intended for use in environments where healthcare is provided by trained healthcare professionals. The environments where the system can be used include physician offices, clinics, hospitals, and clinical point of care for diagnosis of patients except environments where intensity of electromagnetic disturbances is high.

Indications For Use Table (FDA) DEVICE NAME: NUSONO-C35/ NUSONO-L75/NUSONO-P25 INDICATIONS FOR USE: DIAGNOSTIC ULTRASOUND IMAGING OR FLUID FLOW ANALYSIS OF THE HUMAN BODY AS FOLLOWS:

| Clinical Application         |                                                     |   | Mode of Operation |                  |                  |                   |        |  |  |
|------------------------------|-----------------------------------------------------|---|-------------------|------------------|------------------|-------------------|--------|--|--|
| General<br>(Track 1<br>Only) | Specific<br>(Tracks 1 & 3)                          | В | Μ                 | Color<br>Doppler | Power<br>Doppler | Combined(Specify) | Other* |  |  |
| Ophthalmic                   | Ophthalmic                                          |   |                   |                  |                  |                   |        |  |  |
| Fetal Imaging<br>&<br>Other  | Fetal                                               | Ν | Ν                 | Ν                | Ν                | B+M; B+CD; B+PD;  |        |  |  |
| Other                        | Abdominal                                           | Ν | Ν                 | N                | Ν                | B+M; B+CD; B+PD;  |        |  |  |
|                              | Intra-operative<br>(Abdominal organs &<br>vascular) |   |                   |                  |                  |                   |        |  |  |
|                              | Laparoscopic                                        |   |                   |                  |                  |                   |        |  |  |
|                              | Pediatric                                           | N | Ν                 | N                | Ν                | B+M; B+CD; B+PD;  |        |  |  |

#### NUSONO Handheld Ultrasound Scanner - C35

|                      | Small Organ<br>(Thyroid, Prostate,<br>Scrotum, Breast) |   |   |   |   |                  |  |
|----------------------|--------------------------------------------------------|---|---|---|---|------------------|--|
|                      | Neonatal Cephalic                                      |   |   |   |   |                  |  |
|                      | Adult Cephalic                                         |   |   |   |   |                  |  |
|                      | Trans-rectal                                           |   |   |   |   |                  |  |
|                      | Trans-vaginal                                          |   |   |   |   |                  |  |
|                      | Trans-urethral                                         |   |   |   |   |                  |  |
|                      | Trans-esophageal (non-<br>Cardiac)                     |   |   |   |   |                  |  |
|                      | Musculo-skeletal<br>(Conventional)                     |   |   |   |   |                  |  |
|                      | Musculo-skeletal<br>(Superficial)                      |   |   |   |   |                  |  |
|                      | Intravascular                                          |   |   |   |   |                  |  |
|                      | Other (Urology,<br>Gynecology)                         | N | N | N | N | B+M; B+CD; B+PD; |  |
| Cardiac              | Cardiac Adult                                          |   |   |   |   |                  |  |
|                      | Cardiac Pediatric                                      |   |   |   |   |                  |  |
|                      | Intravascular (Cardiac)                                |   |   |   |   |                  |  |
|                      | Trans-esophageal<br>(Cardiac)                          |   |   |   |   |                  |  |
|                      | Intra-cardiac                                          |   |   |   |   |                  |  |
|                      | Other (specify)                                        |   |   |   |   |                  |  |
| Peripheral<br>Vessel | Peripheral Vessel                                      |   |   |   |   |                  |  |
|                      | Other (Carotid)                                        |   |   |   |   |                  |  |
| N = new indicat      | ion                                                    | 1 | 1 | 1 | 1 |                  |  |
|                      |                                                        |   |   |   |   |                  |  |

| Clinical Application         |                                                        |   | Mode of Operation |                  |                  |                   |        |  |  |
|------------------------------|--------------------------------------------------------|---|-------------------|------------------|------------------|-------------------|--------|--|--|
| General<br>(Track 1<br>Only) | Specific<br>(Tracks 1 & 3)                             | в | М                 | Color<br>Doppler | Power<br>Doppler | Combined(Specify) | Other* |  |  |
| Ophthalmic                   | Ophthalmic                                             |   |                   |                  |                  |                   |        |  |  |
| Fetal Imaging<br>&<br>Other  | Fetal                                                  |   |                   |                  |                  |                   |        |  |  |
| Other                        | Abdominal                                              |   |                   |                  |                  |                   |        |  |  |
|                              | Intra-operative<br>(Abdominal organs &<br>vascular)    |   |                   |                  |                  |                   |        |  |  |
|                              | Laparoscopic                                           |   |                   |                  |                  |                   |        |  |  |
|                              | Pediatric                                              | N | N                 | N                | N                | B+M; B+CD; B+PD;  |        |  |  |
|                              | Small Organ<br>(Thyroid, Prostate,<br>Scrotum, Breast) | N | N                 | N                | N                | B+M; B+CD; B+PD;  |        |  |  |
|                              | Neonatal Cephalic                                      |   |                   |                  |                  |                   |        |  |  |
|                              | Adult Cephalic                                         |   |                   |                  |                  |                   |        |  |  |
|                              | Trans-rectal                                           |   |                   |                  |                  |                   |        |  |  |
|                              | Trans-vaginal                                          |   |                   |                  |                  |                   |        |  |  |
|                              | Trans-urethral                                         |   |                   |                  |                  |                   |        |  |  |
|                              | Trans-esophageal (non-<br>Cardiac)                     |   |                   |                  |                  |                   |        |  |  |
|                              | Musculo-skeletal<br>(Conventional)                     | N | N                 | N                | N                | B+M; B+CD; B+PD;  |        |  |  |
|                              | Musculo-skeletal<br>(Superficial)                      | N | N                 | Ν                | N                | B+M; B+CD; B+PD;  |        |  |  |
|                              | Intravascular                                          |   |                   |                  |                  |                   |        |  |  |
|                              | Other (Urology,<br>Gynecology)                         |   |                   |                  |                  |                   |        |  |  |
| Cardiac                      | Cardiac Adult                                          |   |                   |                  |                  |                   |        |  |  |
|                              | Cardiac Pediatric                                      |   |                   |                  |                  |                   |        |  |  |
|                              | Intravascular (Cardiac)                                |   |                   |                  |                  |                   |        |  |  |

### NUSONO Handheld Ultrasound Scanner - L75

Г

|                      | Trans-esophageal<br>(Cardiac) |   |   |   |   |                  |  |
|----------------------|-------------------------------|---|---|---|---|------------------|--|
|                      | Intra-cardiac                 |   |   |   |   |                  |  |
|                      | Other (specify)               |   |   |   |   |                  |  |
| Peripheral<br>Vessel | Peripheral Vessel             | N | Ν | Ν | Ν | B+M; B+CD; B+PD; |  |
|                      | Other (Carotid)               | Ν | N | N | N | B+M; B+CD; B+PD; |  |
| N = new indicati     | ion                           |   | _ |   |   | · · · ·          |  |
|                      |                               |   |   |   |   |                  |  |

| Clinical Application         |                                                        |   | Mode of Operation |                  |                  |                   |        |  |  |  |
|------------------------------|--------------------------------------------------------|---|-------------------|------------------|------------------|-------------------|--------|--|--|--|
| General<br>(Track 1<br>Only) | Specific<br>(Tracks 1 & 3)                             | В | М                 | Color<br>Doppler | Power<br>Doppler | Combined(Specify) | Other* |  |  |  |
| Ophthalmic                   | Ophthalmic                                             |   |                   |                  |                  |                   |        |  |  |  |
| Fetal Imaging<br>&<br>Other  | Fetal                                                  | N | Ν                 | N                | N                | B+M; B+CD; B+PD;  |        |  |  |  |
| Other                        | Abdominal                                              | N | N                 | N                | N                | B+M; B+CD; B+PD;  |        |  |  |  |
|                              | Intra-operative<br>(Abdominal organs &<br>vascular)    |   |                   |                  |                  |                   |        |  |  |  |
|                              | Laparoscopic                                           |   |                   |                  |                  |                   |        |  |  |  |
|                              | Pediatric                                              | Ν | N                 | N                | N                | B+M; B+CD; B+PD;  |        |  |  |  |
|                              | Small Organ<br>(Thyroid, Prostate,<br>Scrotum, Breast) |   |                   |                  |                  |                   |        |  |  |  |
|                              | Neonatal Cephalic                                      |   |                   |                  |                  |                   |        |  |  |  |
|                              | Adult Cephalic                                         |   |                   |                  |                  |                   |        |  |  |  |
|                              | Trans-rectal                                           |   |                   |                  |                  |                   |        |  |  |  |
|                              | Trans-vaginal                                          |   |                   |                  |                  |                   |        |  |  |  |
|                              | Trans-urethral                                         |   |                   |                  |                  |                   |        |  |  |  |

# NUSONO Handheld Ultrasound Scanner - P25

|                      | Trans-esophageal (non-<br>Cardiac) |   |   |   |   |                  |  |
|----------------------|------------------------------------|---|---|---|---|------------------|--|
|                      | Musculo-skeletal<br>(Conventional) |   |   |   |   |                  |  |
|                      | Musculo-skeletal<br>(Superficial)  |   |   |   |   |                  |  |
|                      | Intravascular                      |   |   |   |   |                  |  |
|                      | Other (Urology,<br>Gynecology)     | Ν | Ν | N | Ν | B+M; B+CD; B+PD; |  |
| Cardiac              | Cardiac Adult                      | Ν | N | Ν | Ν | B+M; B+CD; B+PD; |  |
|                      | Cardiac Pediatric                  | Ν | N | Ν | Ν | B+M; B+CD; B+PD; |  |
|                      | Intravascular (Cardiac)            |   |   |   |   |                  |  |
|                      | Trans-esophageal<br>(Cardiac)      |   |   |   |   |                  |  |
|                      | Intra-cardiac                      |   |   |   |   |                  |  |
|                      | Other (specify)                    |   |   |   |   |                  |  |
| Peripheral<br>Vessel | Peripheral Vessel                  |   |   |   |   |                  |  |
|                      | Other (Carotid)                    |   |   |   |   |                  |  |
| N = new indicati     | on                                 |   |   | 1 | L |                  |  |
|                      |                                    |   |   |   |   |                  |  |
|                      |                                    |   |   |   |   |                  |  |

|             | Warning : Please ensure that you have received sufficient and<br>appropriate safety and effective operation training before using<br>this system for any application. If you are unsure of your ability<br>to operate the system safely and effectively, do not use the<br>system. Operating the system without proper and sufficient<br>training may lead to fatal or other serious injuries to personnel. |
|-------------|----------------------------------------------------------------------------------------------------|
| $\bigwedge$ | Warning : Image quality and diagnosis are the responsibility of<br>the user. Before conducting clinical assessments and analyses,<br>please review the relevant data generated by the NUSONO<br>ultrasound system. When performing measurements, ensure an<br>adequate amount of data is concurrently confirmed.                                                                                            |

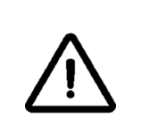

Warning: The United States federal law strictly stipulates that this product can only be ordered by physicians.

# 1.2.1 Contraindication

DO NOT use this product in the following situations, as the resulting images may be inaccurate:

- When a patient has undergone surgery, the cellular composition of the test may have changed, and the measurement of density may deviate or change.
- Patients with implants or other foreign objects that may produce artifacts.
- Use during surgery, including use in invasive surgical incisions or drilling.
- Use in ophthalmology or any application. This will cause ultrasound penetration through the eye and will pose a serious risk.
- Use in body cavities, such as placing the ultrasound device into a patient's body organs or cavities.
- Use in performing scans on open wounds.
- Emergency situations outside of professional medical care settings, such as transporting a patient to a professional medical care facility or during transit from one professional medical care facility to another.

Except for the above contraindications, there is no restriction on the patient.

## 1.2.2 Intended Patient Population

The NUSONO Ultrasound System is intended for use for diagnostic ultrasound imaging and fluid flow analysis of anatomical structures and fluids of adult and pediatric patients.

# **1.3 Document Definitions**

## 1.3.1 Document Terminology

- System, ultrasound system or NUSONO Ultrasound System: The combination of the NUSONO Ultrasound Device, NUSONO APP, and NUSONO Cloud platform, which is collectively referred to as the ultrasound system.
- Device, ultrasound device or NUSONO Ultrasound Device: Refers to the ultrasound transducer probe device that comes with the NUSONO Handheld Ultrasound Scanner.
- Mobile Device: Refers to a device with Wi-Fi and internet communication capabilities, commonly known as a handheld device, mobile terminal, or mobile communication terminal.

### **1.3.2** Touch Gestures

| Gesture | Name   | Description                                                                         |
|---------|--------|-------------------------------------------------------------------------------------|
|         | Тар    | Touch the control item with your finger.                                            |
| The     | Swipe  | Touch the screen with your finger<br>to quickly move left, right, up, and<br>down.  |
|         | Drag   | Touch and move your finger on<br>the screen without lifting your<br>finger.         |
| Su      | Pinch  | Touch the screen with two fingers<br>and then move your fingers closer<br>together. |
| Su      | Spread | Touch the screen with two fingers<br>and then move them apart.                      |

## 1.3.3 Icons

| lcon        | Description           |
|-------------|-----------------------|
| $\triangle$ | Warning or Precaution |

### 1.3.4 Labels

The following symbols apply to NUSONO Ultrasound System, all in accordance with the latest standards: ISO 7000, ISO 7010, IEC 60417, (EN) ISO 15223-1, and EN 15986

| Label Icons | Description                                                                                                    |
|-------------|----------------------------------------------------------------------------------------------------|
| Rx Only     | This medical device is restricted by the U.S.<br>Federal law to sell by or on the order of a licensed<br>physician.        |
|             | UL — Component recognition mark of<br>Underwriters Laboratories of Canada and the<br>United States                         |
| FC          | FCC — Tested in accordance with the requirements of the Federal Communications Commission.                                 |
| CE          | CE mark indicating that the product complies with the relevant European Union directives.                                  |
| ×           | Isolated Patient Connection (Compliant with IEC 60601-1/GB 9706.1 for BF Type Applied Parts)                               |
| i           | Refer to User Manual - Indicates that the user needs to read the user manual                                               |
|             | Read Instruction Manual Before Operation -<br>Advises users to review the instruction manual<br>before starting operations |
|             | Complies with EU Directives 90/385/EEC,<br>93/42/EEC, and 98/79/EC for Medical Device<br>Manufacturers                     |

|                | Manufacturing Date of Medical Equipment                                                                                                    |
|----------------|----------------------------------------------------------------------------------------------------|
|                | Do Not Dispose of Indiscriminately.<br>Follow Local Regulations for Recycling.                                                                                                    |
|                | WEEE Directive - Waste Electrical and Electronic<br>Equipment<br>If marked, it indicates components of this<br>equipment may contain lead or mercury, and<br>these substances must be recycled or disposed of<br>in accordance with local, state, or federal laws. |
| REF            | Manufacturer's Catalog Number for Identifying<br>Medical Equipment                                                                                                    |
| SN             | Manufacturer's Serial Number for Identifying<br>Specific Medical Equipment                                                                                                    |
| MD             | Medical Device                                                                                                    |
| LOT            | Batch Code Used by the Manufacturer to Identify<br>Batches or Lot                                                                                                    |
| NON<br>STERILE | Medical Equipment Not Sterilized                                                                                                    |
|                | Do Not Use If Damaged or Opened.                                                                                                    |
| Ť              | Keep Dry - Avoid Moisture Exposure                                                                                                    |
| <b>Y</b>       | Fragile                                                                                                    |

| This Side Up     |
|------------------|
| Handle with Care |

# 1.4 Safety

Before using the NUSONO ultrasound system, be sure to read the user manual carefully. The user manual applies to the ultrasound device and the NUSONO APP, and NURODATA Cloud website.

The combination of the ultrasound device, NUSONO APP, and mobile device is considered a medical device. This device is only provided for use by fully trained medical professionals in a healthcare environment.

The NUSONO ultrasound system can perform non-invasive scans of the patient's physiological structures, providing ultrasound imaging and measurement data. However, this imaging and data content will not reduce your clinical judgment and procedural responsibilities. The installation, use and operation of this system must fully comply with the intended use of this system, and must also fully follow the procedures and operations in the user manual attached to this product.

Nurodata shall not be liable in whole or in part for any damage or injury caused by the use of the NUSONO ultrasound device and related systems for purposes other than those for which Nurodata is intended or for purposes other than those declared by Nurodata, or for failure to fully comply with the procedures and operations in the instruction manual of this product.

Please read the following warnings and precautions carefully. For any serious safety incidents related to the ultrasound system, please report to Nurodata and the competent authorities of the country where the user and the patient are located.

This section only contains general safety information. Other safety information applicable to specific tasks will be explained in the task procedures.

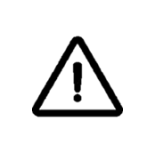

"WARNING" emphasizes critical information to ensure the operator's, and the patient's safety.

| $\triangle$ | "CAUTION" emphasizes ways in which the product may be<br>damaged and thus void the warranty or service contract or may<br>result in the loss of patient or system data.                                                                                                    |
|-------------|----------------------------------------------------------------------------------------------------|
| $\bigwedge$ | WARNING: Before using the system for any application, you<br>must thoroughly read, understand and familiarize yourself with<br>all the safety information, safety procedures, and emergency<br>steps contained in 1.4 "Safety" section. Operating the system<br>without the correct concept of safe use can result in fatal or<br>other serious personal injury. |
|             | WARNING : If there is a known or suspected defect, or<br>improper calibration of ANY part of the system, DO NOT use<br>the system until repairs are completed. Operating a system<br>with defective or improperly functioning components may<br>pose risks to you and the patients.                                                                              |
| $\bigwedge$ | WARNING: DO NOT use the system for any purpose other than<br>those for which it is intended or for purposes other than those<br>stated by NUSONO. Nurodata or its agents may be exempted<br>from all or part of any damage, harm, or injury.                                                                                                    |
|             | WARNING: No modification of this equipment is allowed.                                                                                                    |
|             | CAUTION: This ultrasound device is non-sterile and should be disinfected and cleaned according to the maintenance and cleaning methods in Section 5 before use.                                                                                                    |

## 1.4.1 Basic Safety

The ultrasound device is an energy conversion device that heats up at different rates depending on the time and environmental conditions of use. Please note the following when operating this device:

- Ensure that the ultrasound device is adequately cooled after any scanning session.
- If you take the ultrasound device out of a 25°C (77°F) environment, you can scan continuously for 15 minutes.
- It is recommended to limit the use of this device for a continuous scanning session of 15 minutes. If the scanning time is too long, the ultrasound device may overheat and cause operation interruption. The cooling time after powering off the device is approximately 30 minutes, depending on the temperature of the ultrasound device in the previous ultrasound scan session NUSONO Handheld Ultrasound Scanner 20

and the ambient temperature.

- If you place the ultrasound device in an environment above 35°C (95°F), please cool it down to the operating temperature before turning on the power.
- According to international standard IEC 60601-2-37, the temperature of the radiating surface of the transducer assembly shall not exceed 43 °C (109°F) during the test. If the temperature of the ultrasound device is higher than 43°C (109°F), the operation of the device will be temporarily suspended. Please wait for it to cool down to the operating temperature before turning on the power again.
- If the ultrasound device detects that the internal temperature is too high, the device will automatically cut off the power and can only be operated after 12 minutes.
- If the temperature of the ultrasound device is lower than 0°C (32°F), it may cause damage due to internal condensation. Please wait for the ultrasound device to warm up to the operating temperature. The time required for the device to warm up to the operating temperature depends on the exposure time of the ultrasound device to the ambient.
- It is required to wait for the ultrasound device to return to the operating temperature from a storage environment temperature of -5°C (23°F) or 50°C (122°F) to an operating temperature of 25°C (77°F). The time required for the device to return to the operating temperature depends on the exposure time of the device to the ambient.
- The operating temperature of the metal heat sink on the case may be higher than 56°C (132°F). Please DO NOT touch them during the use of the ultrasound device.
- The maximum temperature of the charging dock and charger may be higher than 43°C (109°F). Please DO NOT touch them for an extended period when the ultrasound device is charging.

| $\wedge$    | WARNING: Do not directly use this ultrasound device in an environment above 35°C or below 0°C.                                                                               |
|-------------|----------------------------------------------------------------------------------------------------|
| $\bigwedge$ | WARNING: When the temperature of this ultrasound device exceeds 43°C (109°F), the operation of the device will be temporarily suspended. Do not use it or touch the patient. |

# **1.4.2** Electrical Appliance Safety

• To avoid the risk of electric shock, make sure to check the ultrasound device (including the front-end transducer) before use. Check the contact surface, case, and charging cable. If the contact surface is broken, has gaps or cracks, the case is damaged, or the charging cable is worn, do not use it.

- The ultrasound device is an Applied Part (AP) and complies with the IEC 60601-1 standard.
- When using, keep the ultrasound device and charging dock away from fire sources. Do not use or damage the ultrasound device and charging dock in flammable gas or anesthetic environments. Please do not use or damage the ultrasound device and the charging dock in any improper manner.
- Electrostatic discharge (ESD) may occur in dry or low-humidity environments, such as spaces with heating or air conditioning units. In certain low-humidity conditions, ESD may accumulate on your body or an object, such as a peripheral device, and then discharge onto another object. Please use antistatic mats and workbench mats as much as possible. Touch metal grounded objects regularly to remove the static electricity that may accumulate on you.
- When operating the ultrasound device, pay attention to ESD prevention measures. Common ESD prevention measures include using anti-static mats, using electrostatic eliminators, and using anti-static mats on workbenches.

| $\triangle$ | WARNING : Only the ultrasound device is waterproof. Unless specific cleaning instructions indicate otherwise, do not immerse other accessories in any liquid. |
|-------------|----------------------------------------------------------------------------------------------------|
| $\bigwedge$ | WARNING: DO NOT use corrosive cleaners, acetone, butanone,<br>paint thinners, or strong solvents to wipe the ultrasound device<br>and accessories.            |

## 1.4.3 Battery Safety

- DO NOT use this device while it is being charged to prevent the risk of burns due to overheating of the battery or device.
- This device is only allowed to charge with the originally equipped charging cable, adaptor and charging dock provided by Nurodata. DO NOT use accessories and methods which are not supplied or recommended by Nurodata, such as connecting the ultrasound device with a USB Type-C cable to an unsupported device like laptops for charging. Other accessories may adversely affect electromagnetic compatibility (EMC).
- The battery is located inside the device. If the battery cannot be charged, has leakage, is deformed or emits an unusual odor, or if there are any abnormalities during use or storage, please stop using and immediately contact your sales representative.

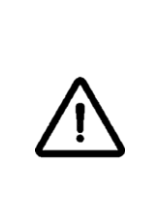

WARNING: DO NOT charge the battery on a vehicle such as an airplane or an ambulance. When charging a battery in an emergency machine or an ambulance, the battery charger power supply may interfere with the electronic system of an aircraft or car, causing them to malfunction and cause control, instrumentation, and communication system failures.

# 1.4.4 Equipment Safety

- When this device is connected to additional peripheral mobile devices, it must be considered as a medical electrical system. The user must follow the provisions of IEC 60601-1 and test the system for compliance. For any questions, please contact your local sales representative.
- Before each use, please carefully check all parts of the ultrasound device (including the transducer) for any cracks or damage and any gaps or other damage that compromise the integrity of the ultrasound device. If there is obvious and unacceptable corrosion, discoloration, pitting, or seal rupture, please inform the Nurodata local sales representative and stop using it immediately.

| $\land$     | WARNING: The ultrasound device accessories have small,<br>detachable parts that pose a choking hazard, and the<br>ultrasound device charging cable poses a strangulation<br>hazard. DO NOT leave children unattended near the system.              |
|-------------|----------------------------------------------------------------------------------------------------|
|             | WARNING: Artifacts caused by reflection or other reasons<br>may result in a puncture location different from the actual<br>one, so please make sure the image is correct when<br>performing a puncture examination.                                |
| $\bigwedge$ | WARNING: In puncture-related examinations, the fine needle<br>may bend. The actual positioning needs to be verified through<br>echoes. Do not perform a puncture examination if you cannot<br>see the puncture needle.                             |
|             | CAUTION: This device does not require a periodic calibration,<br>but it is still recommended to test your device weekly or<br>monthly. If you suspect abnormal test results, please stop<br>using and contact the authorized sales representative. |

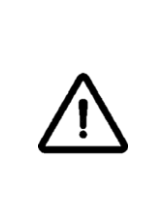

WARNING: Repeated ultrasound scans may cause Carpal Tunnel Syndrome and related symptoms in the user. When performing scans, please keep joints in a stable position with balanced posture and avoid gripping the device excessively hard. It is recommended to take breaks during continuous scanning, so that the relevant body parts can recover from repetitive movements and incorrect postures.

## 1.4.5 Electromagnetic safety

- DO NOT expose the device to strong electrostatic fields or magnetic fields, as this may result in inaccurate results.
- DO NOT place the device near other devices or stack the device with other devices as this may cause abnormal operation.
- Electrosurgical Unit (ESU) and other high-frequency surgical devices generate electromagnetic fields or currents with radiation frequencies that affect the patient. The ultrasound imaging frequency happens to be within this frequency range. Because its radio frequency is in the same range as the ultrasound system image, the ultrasound circuit is subject to be interfered by other radiation waves, and the image may be subject to severe noise interference.
- To avoid burn risk, DO NOT use this device with Electrosurgical Unit (ESU) and high-frequency devices. If the neutral electrode connection of the electrosurgical unit and high-frequency surgical equipment is defective, there may be a risk of burns.
- If other medical electronic diagnostic devices, such as pacemakers emitting high-frequency electronic signals, are used at the same time as the normal use of the ultrasound device, there is a possibility of interference with the operation of that device. Even if the probability of interference is low, it is essential to be aware of this potential risk. If such interference is found, please stop using the device immediately.
- If this product is used in an electromagnetic field environment, it may cause temporary degradation of the ultrasound image quality. When the electromagnetic interference factors are present or intermittent, you must pay extra attention when using this product continuously. If electromagnetic interference (EMI) is caused, you may need to find another place to place the product. If interference occurs frequently, re-examine the operating environment of the product and identify the possible sources of radiation. The radiation waves may come from electronic devices in the same room or adjacent rooms, such as mobile phones and pagers, which can also generate these radiation waves. Nearby radios, televisions, or microwave emitting NUSONO Handheld Ultrasound Scanner 24

devices may also generate radiation waves.

- Any part of this device should be kept at least 30 cm (12 inches) away from wireless communication devices, such as networking devices, mobile phones, and walkie-talkies, otherwise it may cause erroneous display or inaccurate results.
- The possible factors of electromagnetic interference with this system include: the operating mode of the device, the image control settings, the type and intensity of the electromagnetic waves, etc. If electromagnetic interference occurs or happens intermittently, please use this system with caution.
- Household electronic devices such as humidifiers, heaters or microwaves, etc. may interfere with the device. Please ensure that the operating environment meets the conditions described in the detailed information on electromagnetic radiation in this user manual. Operating the system in an environment that does not meet these conditions may reduce system performance.

| $\triangle$ | WARNING: This device is not intended for use in residential<br>environments where it may not provide adequate protection<br>against radio reception in such environments.                                                                                                    |
|-------------|----------------------------------------------------------------------------------------------------|
| $\bigwedge$ | WARNING: Do not bring this device into a Magnetic Resonance<br>Imaging (MRI) room or place it in an environment with a<br>magnetic resonance imaging scanner, as this device is not a safe<br>device compatible with the principles of nuclear magnetic<br>resonance and should avoid the risks associated with magnetic<br>attraction. |

## 1.4.6 Biological Safety

Biological effects refer to the biological changes caused by the interaction between ultrasound waves and the scanned tissues. The Thermal Index (TI) and Mechanical Index (MI) are usually controlled according to safety standards to ensure the safety of imaging and examination processes.

Depending on the characteristics and the sensitivity of scanned tissues, ultrasound waves have the potential to cause significant biological effects. To date, human ultrasound examinations have been performed on a large number of patients, including those with sensitive tissues such as growing fetuses, and there has been no record of serious adverse reactions. Operators of ultrasound devices must also take these potential biological effects into account when examining overall device operational safety. There are two basic indices on the output display of the ultrasound device: the Mechanical Index (MI) and Thermal Index (TI) of the ultrasound device system.

#### Thermal Index (TI):

When ultrasound waves pass through tissues, its energy is absorbed and converted into heat, which heats up the tissue, and it is also the main cause of ultrasound energy attenuation. TI is used to assess the extent to which ultrasound affects the thermal effects of tissues. A higher TI indicates more energy in the ultrasound pulse, potentially causing a more pronounced thermal effect on tissues. A higher TI value may cause tissue heating, and TI should follow the ALARA principle.

- Soft Tissue Thermal Index (TIS): TIS shows how much the temperature is likely to rise within the homogeneous soft tissues at or near focal point as the ultrasound beam passes through the soft tissue or body fluid.
- Bone Thermal Index (TIB): TIB shows how much the bone in or near the focal point is likely to heat up as the ultrasound beam passes through the bone.
- Cranial Bone Thermal Index (TIC): TIC shows how much the skull in or near the focal point is likely to heat up as the ultrasound beam passes through the skull.

#### Mechanical Index (MI):

MI is a parameter that describes the mechanical effects of ultrasound waves on tissues. The main focus is on other biological effects such as cavitation erosion, which are caused by the mechanical properties of ultrasound. MI values are usually positive, and higher MI values may have a greater impact on the mechanical effects of the tissue, so MI should follow the ALARA principle.

#### Ultrasound Spatial Peak Temporal Average Intensity (ISPTA)

ISPTA refers to the original power through which the sound waves pass. The spatial peak pulse average intensity of ultrasound waves is related to the amplitude of the excitation signal, the number of excitation cycles, and the pulse repetition frequency of the sound waves. In general, as the signal amplitude increases, the number of excitation cycles rises, and the pulse repetition frequency becomes higher, the ISPTA will be larger. Taking into account the attenuation effect of tissues on sound pressure, correction is made using an attenuation coefficient of 0.3 dB/cm-MHz and is represented by the symbol Ispta.3. This device regulates the settings of amplitude and excitation cycles of the excitation signal to ensure compliance with IEC 62359 (Ispta.3  $\leq$  720 mW/cm<sup>2</sup>), but it is not displayed on the screen.

#### Acoustic Output Limitations: (Limitations for non-ophthalmic applications)

- Ispta.3  $\leq$  720 mW/cm<sup>2</sup>
- MI ≤ 1.9
- TI ≤ 6.0

For more information, please refer to the Acoustic Output Report for NUSONO Handheld Ultrasound Scanner.

# 1.4.7 As Low as Reasonably Achievable Principle (ALARA)

- This product complies with the principle of "As Low as Reasonably Achievable" (ALARA) for radiation exposure. The indicators displayed on the ultrasound device provide essential information, offering users guidance on adhering to the ALARA principle.
- Use with caution when performing scans and follow the ALARA (As Low as Reasonably Achievable) principle. Select the correct part of the application for the required examination procedures and use the human body parts with lower limits of acoustic power output for some applications and ensure that it is maintained during the entire examination procedure.
- The ALARA principle defines the guidelines for the use of ultrasound examination. Decisions on the reasonability should be made by qualified personnel, and it should be noted that any standardized rules cannot fully explain the correct response for each situation. When capturing images, users should pay attention to reducing the ultrasound exposure to minimize the biological effects of ultrasound. Since the threshold of the biological effects of ultrasound examination has not been determined, the total energy transmitted to the patient must be controlled by the ultrasound device operator, and a balance must be achieved between the exposure time and image quality while ensuring the image quality and limiting the exposure time.
- The ultrasound device operators should understand the characteristics of the imaging modes used, decide the imaging mode to be used according to the required information, and follow the ALARA principle. The ultrasound device frequency, system settings, scanning techniques and operational experience enable ultrasound device operators to meet the standards defined by the ALARA principle. The acoustic power output in the final analysis will be determined by the operator.
- The numerical values depend on the following factors: patient type, examination type, medical record, difficulty in obtaining applicable diagnostic information and the effect of the scanning surface temperature on the local temperature of the patient's body. Users should limit the scanning of patients with the lowest index in the shortest time to obtain acceptable examination results.
- When the index is high, be sure to reduce the effect as much as possible, such as: limit the exposure time. Although a higher index does not mean that biological effects will occur, caution is still required.
- No specific criteria can inform the ultrasound operators how to make the correct response for each environment. Qualified operators can improve the image quality and minimize output intensity. The following variables can affect the output display index used to implement the ALARA principle:
  - o Index value

- o Body size
- Bone position relative to the focal point
- o Ultrasound attenuation in the body
- Ultrasound exposure time. This is a means directly controlled by the user.
- This ultrasound device does not have direct control over the output, so the ultrasound operator must control the exposure time and utilize the scanning technique to implement the ALARA principle.

## 1.4.8 Fire and Electrical Safety

- Using the product in an unintended environment may cause fire or explosion. Fire regulations for this type of medical area should be fully complied with when using this product.
- In the event of an electrical or chemical fire, only use the fire extinguishers designated for such purposes. Using water or other liquids in an electrical fire can be fatal or cause other serious injuries. Before attempting to extinguish a fire, try to isolate the product from other electrical devices under safe circumstances to reduce the risk of electric shock.

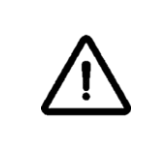

WARNING : In the event of an electrical or chemical fire, only use the fire extinguishers designated for such purposes.

# 1.4.9 Recycle & Disposal

If you no longer wish to use the NUSONO APP, please follow the procedures outlined in **[2.3.3 Delete User Account]** and **[2.3.4 Uninstall NUSONO Application]** to remove the personal account and related diagnostic records. Ensure that you are aware of and adhere to local regulations before disposing of these records, exercising caution in handling the management and protection requirements of patient health information carefully, as once the records are deleted, they cannot be recovered.

Nurodata is committed to protecting the natural environment through appropriate support, maintenance, and training, assisting in ensuring the continued safe and effective use of this system. The design and manufacture of the NUSONO ultrasound device comply with relevant environmental protection guidelines. When users follow the correct procedures for operating and maintaining the device, the NUSONO ultrasound device poses no harm to the environment. However, if proper disposal procedures are not followed, the NUSONO ultrasound device and the materials inside the battery may pose risks to the environment. When the lifespan of the NUSONO ultrasound device ends, users should dispose of the device and accessories in compliance with local, state, provincial, and/or national regulations. Before its disposal, the ultrasound device should undergo cleaning and disinfection procedures to ensure no contaminants are present (please refer to **Section 5. Maintenance and Cleaning**).

#### Waste Electrical and Electronic Equipment Directive (WEEE)

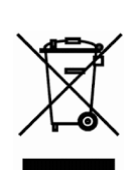

This symbol indicates that the device falls within the scope of the Waste Electrical and Electronic Equipment Directive (WEEE) 2002/96/EEC and corresponding national regulations implementing such directives. At the end of the device's lifespan, it must not be disposed of as unclassified waste and must be separately collected at authorized disposal facilities. For assistance with recycling, please contact local authorized representatives and authorized disposal companies.

| $\land$ | WARNING: This device (including the adaptor, charging cable<br>and charging dock) contains materials that may cause<br>environmental pollution, such as lead or other potentially<br>harmful substances.                                                           |
|---------|----------------------------------------------------------------------------------------------------|
| $\land$ | WARNING: DO NOT dispose of this device (including the adaptor, charging cable and charging dock) and any parts with industrial or household waste.                                                                                                    |
| $\land$ | WARNING: This device is a medical electrical product that<br>contains internal batteries. It should be disposed of or recycled<br>according to environmental and medical waste disposal<br>methods, following local regulations for handling discarded<br>devices. |
|         | WARNING: DO NOT disassemble, puncture, or incinerate the battery.                                                                                                    |
|         | WARNING: To prevent fire hazards, do not short-circuit the battery terminals.                                                                                                    |

# 2. Product Use

This section provides a brief explanation and introduction to the NUSONO Handheld Ultrasound Scanner.

# 2.1 Mobile Device Requirements

Nurodata cannot guarantee that the NUSONO APP will operate on all mobile devices, as there are required minimum device specifications. Please make sure that the device you are operating meets the following conditions:

- Storage space of 512MB and above (additional space is required for patient data storage)
- Color display
- Touchscreen
- Operating system versions: iOS 14, iOS 15 / Android OS 11
- Minimum resolution: 1280 x 800 Pixels/ 1024 x 800 Pixels
- Equipped with audio broadcasting/receiving functionality (speaker/microphone)
- Equipped with front and rear cameras.
- Wi-Fi and mobile network connectivity

# 2.2 Precautions

| $\bigwedge$ | WARNING: Installing the NUSONO APP on mobile devices that<br>do not meet the required minimum specifications may result<br>in unexpected image quality or possible misdiagnosis.                                                                                                    |
|-------------|----------------------------------------------------------------------------------------------------|
|             | CAUTION: Disclosure of protected information on this system<br>to anyone other than the patient and authority without the<br>consent of the patient and the patient's authorized<br>representative on this system is prohibited. However, it does<br>not prohibit the patient from voluntarily sharing health<br>information. |
| $\wedge$    | CAUTION: NURODATA Cloud, in compliance with the<br>requirements of the United States federal government's<br>Health Insurance Portability and Accountability Act (HIPAA),                                                                                                    |

|          | will retain patient information files for six years.                                                                                                    |
|----------|----------------------------------------------------------------------------------------------------|
|          | WARNING: The responsibility for diagnosing after<br>interpreting the quality image lies with the user of this<br>ultrasound system. Please confirm the data used for analysis<br>and diagnosis when using and ensure sufficient space, time,<br>and data for measurement methods to use. |
|          | WARNING : Users must comply with the security policy of the medical institution to set up this device and network service system. Notifications and alerts from third-party applications may interfere with the examinations during operation.                                           |
| $\wedge$ | CAUTION : Users should follow the relevant security regulations for mobile devices to prevent unauthorized access to unencrypted patient data.                                                                                                    |

# 2.3 System Settings

# 2.3.1 NUSONO APP Download & Installation

After having obtained the NUSONO ultrasound device, you will need to perform the scans through the NUSONO APP, which can be downloaded from the service platform according to the operating system of your mobile device. (For Android system users, please download and install the APP from Google Play, and for iOS system users, please download and install the APP from the App Store.)

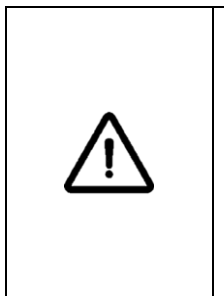

WARNING: The NUSONO Ultrasound Device can only be connected to the NUSONO APP via Wi-Fi, and this ultrasound device can only be operated through the NUSONO APP for scanning. If the ultrasound device is connected in other ways, it may cause damage to the device or make it impossible to scan.

# 2.3.2 Software Updates and Ultrasound Device Firmware Updates

The activation of the NUSONO APP will automatically check for updates and prompt the user with a pop-up window to guide the user through the update process.

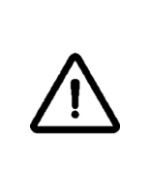

CAUTION : Failure to update the NUSONO APP may lead to information security risks caused by major vulnerabilities, and the inability to provide software optimization or partial update functions.

Once the NUSONO APP is connected to the ultrasound device, it will automatically check if the device firmware update is required. The NUSONO APP will then send the firmware to the ultrasound device (indicated by the ultrasound device flashing a purple light). The ultrasound device will proceed to update its firmware autonomously and restart, ready for reconnection.

| $\wedge$    | CAUTION : If you do not update the ultrasound device<br>firmware, a mismatch of the NUSONO APP version and the<br>connected ultrasound firmware version may result in the<br>inability to continue using the ultrasound device.                                                                                                    |
|-------------|----------------------------------------------------------------------------------------------------|
| $\bigwedge$ | WARNING : When the ultrasound device is powered on, it<br>automatically checks the integrity and confidentiality of the<br>firmware. If the ultrasound device indicator light is steadily<br>red, it indicates that the integrity and confidentiality of the<br>device have been compromised. Please immediately power off<br>the device and contact your local sales representative for<br>technical support. |

# 2.3.3 Delete User Account

NUSONO ultrasound devices require an account with NURODATA Cloud for user operation. Users may store patient information and diagnostic records in both the NUSONO APP and NURODATA Cloud. Please carefully confirm whether to delete your account and diagnostic data, and formally submit an account deletion request to Nurodata via <u>service@nurodata.com</u>. We will delete your account identity and patient information in NURODATA Cloud as requested, as well as any related diagnostic content, including images and videos.

# 2.3.4 Uninstall NUSONO APP

The NUSONO APP retains the diagnostic records created by the user, including patient information, ultrasound images, and measurement values. Uninstalling the NUSONO APP will result in the complete removal of all diagnostic records stored on the mobile device if the user wishes to do so. Users are advised to handle this process with care and ensure that diagnostic records are appropriately preserved in accordance with local legal requirements before the uninstallation.

Users can uninstall the NUSONO APP through the method of uninstalling the APP provided by the mobile device's operating system.

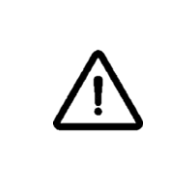

CAUTION: Before the uninstallation of NUSONO APP, deletion of any confidential personal privacy information should be in compliance with requirements from local regulation or your medical institution.

# 2.3.5 Software of Unknown Provenance (SOUP) update

NURODATA regularly verifies the software referenced in the NUSONO APP, tracking messages released by the software's respective suppliers regarding updates, security vulnerabilities, and other legal or cybersecurity notifications. Security checks, vulnerability scanning, and risk management will be conducted. When necessary, software updates will be released on the APP store, listing the latest applicable operating system versions, and ensuring that the Software of Unknown or Proprietary Origin (SOUP) complies with relevant regulations and compliance requirements.

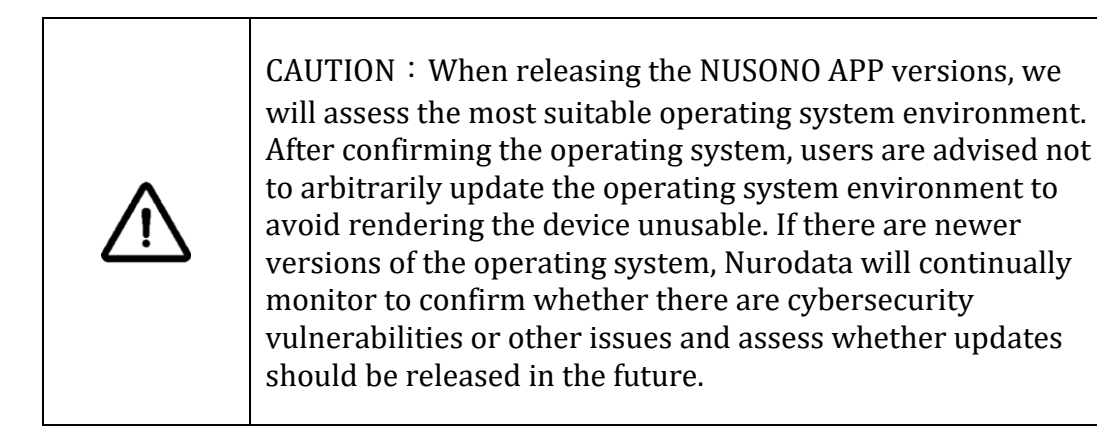

# 2.4 System Process

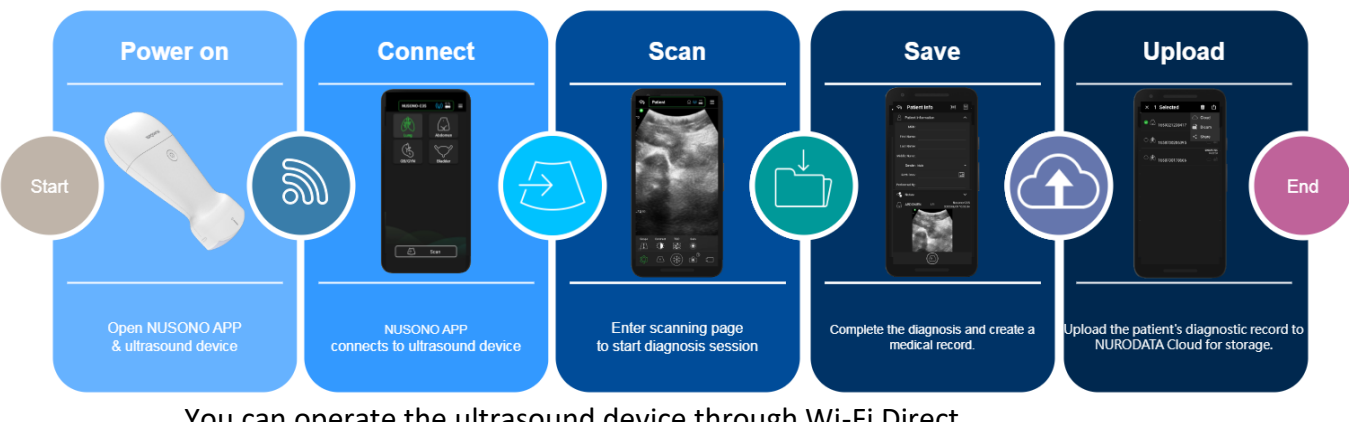

You can operate the ultrasound device through Wi-Fi Direct.

Step 1 Power On Activate the NUSONO APP and the ultrasound device.

| Step 2 | Connect | Connect the NUSONO APP to the ultrasound device.                                         |
|--------|---------|------------------------------------------------------------------------------------------|
| Step 3 | Scan    | Enter the scanning page to start the diagnosis session.                                  |
| Step 4 | Save    | After the diagnosis is completed, enter patient information and save the medical record. |
| Step 5 | Upload  | Upload the patient's diagnostic record to the cloud for storage.                         |

# 2.5 NUSONO Ultrasound Device Basic Guide

This section primarily introduces the basic operations of using the NUSONO Ultrasound Device, providing you with a quick understanding of the operation of this ultrasound system.

## 2.5.1 Connect NUSONO APP to the Ultrasound Device via Wi-Fi

Place your newly purchased ultrasound device on the charging dock and wait for the device's battery to be fully charged. When the battery is full, the indicator light of the ultrasound device will transition from a breathing green state to a steady white light. Please remove the ultrasound device from the charging dock and start the first device connection setup operation.

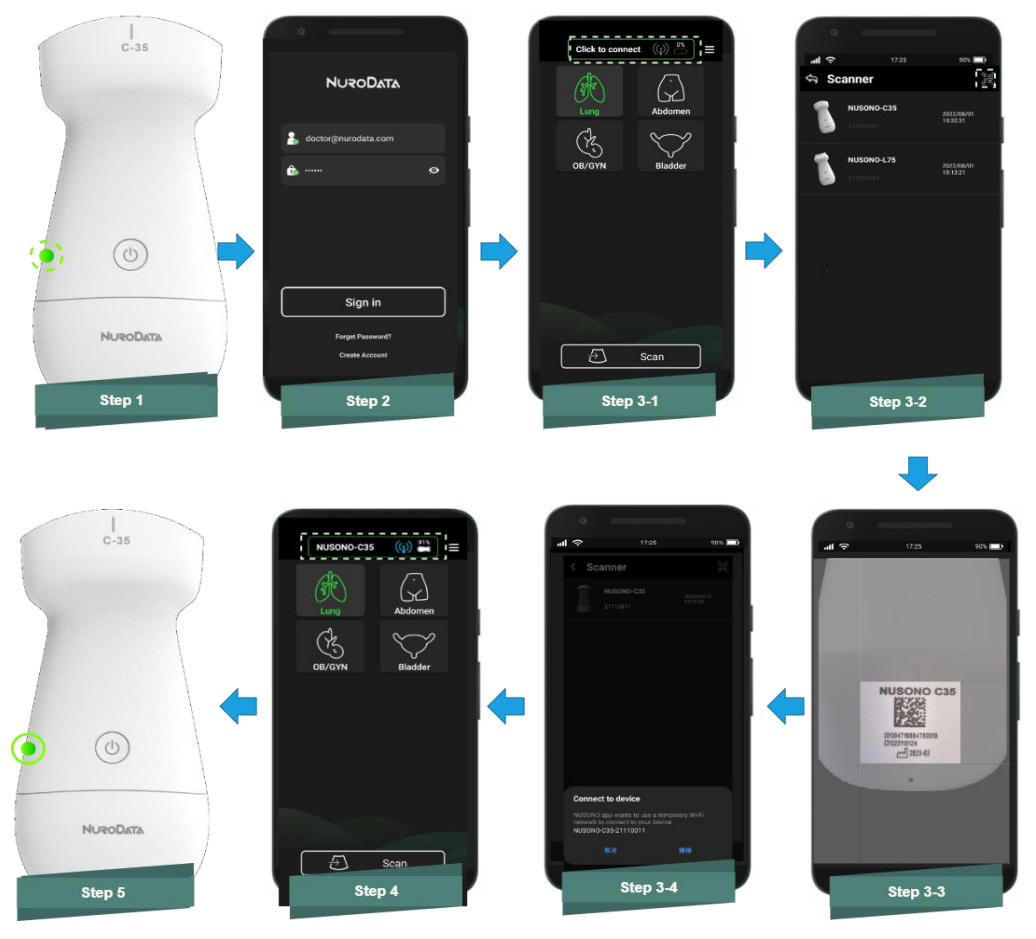

NUSONO Handheld Ultrasound Scanner 34

#### **Initial Connection**

#### **STEP 1 POWER ON THE ULTRASOUND DEVICE**

Press and hold the ultrasound device's power button for 2 seconds until the green light on the ultrasound device exhibits a gradual breathing pattern. (NOTE : If the ultrasound device is not connected to a mobile device via Wi-Fi within 3 minutes after startup, the device will automatically shut down.)

#### STEP 2 LOG IN TO THE NUSONO APP

Open the NUSONO APP and log in to your account. If you don't have an account, please register first. (for login/registration procedures, see sections 4.1.3 and 4.1.4)  $\circ$ 

#### STEP 3 ULTRASOUND CONNECTION SETUP - SELECT THE ULTRASOUND DEVICE TO CONNECT

- Log in to the NUSONO APP and click on the green breathing box at the top of the main screen to enter the connection list.
- In the connection list, a prompt box will appear. Please enable the location and Wi-Fi services on your mobile device. (Please ensure that both location and Wi-Fi functions are turned on before proceeding to the next connection step.)
- For the initial connection, click on the scan icon in the upper right corner,

scan the 2-Dimensional Code on the ultrasound device, and then select this ultrasound device in the connection list. If you have previously connected to an ultrasound device, simply click on the desired ultrasound device in the list.

#### **STEP 4 SUCCESSFUL CONNECTION**

Once connected to the ultrasound device, the indicator lights on the device will stop flashing and turn into a steady green light. Return to the main screen where you can see the model and serial number of the ultrasound device displayed in the green box in the top, along with an icon in green.

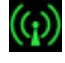

#### BODY PART NOT-IN-CONTACT DETECTION MODE

If no body part is contacted during the ultrasound device scanning session, the ultrasound device will freeze due to the Body Part Not-in-Contact Detection mode. The ultrasound device's blue breathing light will be illuminated until it shuts down after reaching the set time in the Keep Awake mode.

#### **Shutdown**

If the ultrasound device is active, press and hold the power button for 2 seconds to turn off your ultrasound device.
### 2.5.2 Introduction to NUSONO Ultrasound Device Indicator Lights

When using the NUSONO Ultrasound Device, the indicator lights on the ultrasound device can clearly inform you of the status of current connection and power.

The following list explains the status of the device indicator lights:

| Power On              | The System is booting up                                                           | 0          | Steady Blue<br>Light      | The system is starting up                                                                                                    |
|-----------------------|------------------------------------------------------------------------------------|------------|---------------------------|----------------------------------------------------------------------------------------------------|
| Wi-Fi Direct          | The ultrasound<br>device is waiting<br>for the NUSONO<br>APP to connect            |            | Breathing<br>Green Light  | The ultrasound device is waiting for NUSONO APP to pair and establish a connection                                                                                              |
|                       | The ultrasound<br>device & the<br>NUSONO APP are<br>successfully<br>connected      | 0          | Steady Green<br>Light     | The NUSONO APP has correctly paired with the ultrasound device and connected to its Wi-Fi.                                                                                      |
|                       | The ultrasound<br>device is in a<br>freeze state                                   | $\bigcirc$ | Breathing Blue<br>Light   | The ultrasound device is in a freeze state                                                                                                    |
| Charging Status       | The ultrasound<br>device is<br>connected to the                                    | $\bigcirc$ | Breathing<br>Yellow Light | The ultrasound device is connected to the charging cable or placed on the charging dock                                                                                         |
|                       | charging cable<br>and adaptor/<br>charging dock                                    | Ο          | Steady White<br>Light     | Battery on the ultrasound device is fully charged                                                                                                    |
| Low Battery<br>Status | Low battery                                                                        | 0          | Steady Yellow<br>Light    | The power of the ultrasound device is below<br>30%, a power depletion message will be<br>prompted                                                                               |
| Update                | The update and<br>installation of the<br>ultrasound device<br>firmware             | $\bigcirc$ | Flashing Purple<br>Light  | The ultrasound device is undergoing<br>firmware update. DO NOT turn it off<br>arbitrarily.                                                                                      |
| Overheated            | The ultrasound<br>device is<br>overheated,<br>protection<br>mechanism<br>activated | 0          | Steady Purple<br>Light    | Surface temperature of the ultrasound device<br>exceeds 43°C, and operation is temporarily<br>suspended.<br>(At the time being, the ultrasound power-off<br>button is invalid.) |

### 2.5.3 Introduction to NUSONO Ultrasound Device Vibration Feedback

When you connect a mobile device with a NUSONO Ultrasound Device, a vibration feedback mechanism is set up to let you know more quickly that the status of the ultrasound device has changed.

| Successfully connected to the ultrasound device                                                                           | The mobile device vibrates once                                  |
|----------------------------------------------------------------------------------------------------|------------------------------------------------------------------|
| During scanning status, no body part is contacted for over 20 seconds.                                                    | The mobile device vibrates once,<br>and the screen enters freeze |
| The ultrasound device enters freeze mode                                                                                  | mode                                                             |
| The battery level of the ultrasound device is less than 30%                                                               | The mobile device vibrates once                                  |
| During scanning status, the ultrasound device<br>shuts down due to the activation of the<br>overheat protection mechanism | The mobile device vibrates once and enters freeze screen         |

# 2.5.4 Introduction to NUSONO Ultrasound Device Audible Notification

| Sound  | Meaning   |
|--------|-----------|
| 1 beep | Power on  |
| 1 beep | Power off |

# 2.6 NUSONO Ultrasound Device Troubleshooting

If the ultrasound device encounters the following malfunctions, please troubleshoot according to the corresponding methods :

| Unable to start up the<br>ultrasound device                                                                                     | <ol> <li>Check if the ultrasound device is properly powered on and<br/>the battery has been charged.</li> <li>Restart the ultrasound device.</li> <li>If the issue persists, immediately stop using the device.<br/>Contact your local technical support or sales representative<br/>for further assistance.</li> </ol>                      |
|----------------------------------------------------------------------------------------------------|----------------------------------------------------------------------------------------------------|
| The ultrasound device fails to enter the operating interface after startup                                                      | <ol> <li>Restart the ultrasound device.</li> <li>Ensure that the NUSONO APP installed on your mobile<br/>devices is the latest version.</li> <li>If the issue persists, immediately stop using the device and<br/>power it off. Contact your local technical support or sales<br/>representative for further assistance.</li> </ol>          |
| When powered on, the<br>ultrasound device is unable to<br>connect to the mobile device via<br>Wi-Fi.                            | <ol> <li>Restart the ultrasound device.</li> <li>Disable the Wi-Fi on your mobile device and then enable it.</li> <li>Reestablish Wi-Fi pairing process.</li> <li>If the issue persists, immediately stop using the device and power it off. Contact your local technical support or sales representative for further assistance.</li> </ol> |
| The indicator light of the<br>ultrasound device is abnormal<br>while connected to the charging<br>devices and the fast-charging | <ol> <li>Restart the ultrasound device.</li> <li>Please re-plug the charging cable to the charging dock and<br/>ensure that the charging cable, adaptor and/or charging dock<br/>provided by the original manufacturer are used.</li> <li>When being disturbed, the charging of the device is</li> </ol>                                     |

NUSONO Handheld Ultrasound Scanner 37

| function is not working                                                                                                    | interrupted and the charging indicator light may go out. After<br>the interference ends, it automatically resumes operation<br>and functions normally.                                                                                                    |
|----------------------------------------------------------------------------------------------------|----------------------------------------------------------------------------------------------------|
|                                                                                                    | 4.If the issue persists, immediately stop using the device and power it off. Contact your local technical support or sales representative for further assistance.                                                                                                    |
| No battery level of the<br>ultrasound device is displayed<br>on NUSONO APP                                                                                     | <ol> <li>Restart the ultrasound device.</li> <li>Reconnect to the mobile device.</li> <li>If the issue persists, immediately stop using the device and power it off. Contact your local technical support or sales representative for further assistance.</li> </ol>                                                                                                    |
| NUSONO APP is unable to<br>display ultrasound imaging in<br>real-time                                                                                          | <ol> <li>Restart the ultrasound device.</li> <li>Reconnection to the mobile device.</li> <li>Ensure that the NUSONO APP installed on your mobile devices is the latest version.</li> <li>If the issue persists, immediately stop using the device and power it off. Contact your local technical support or sales representative for further assistance</li> </ol>                                            |
| Interference occurred on the display of the NUSONO APP                                                                                                    | <ol> <li>Re-examine the environment in which the ultrasound<br/>device is used to identify possible sources of radiation. The<br/>radiation waves may come from electronic devices in the<br/>same room or neighboring rooms.</li> <li>In the event of EMI (Electromagnetic Interference) is<br/>caused, it may be necessary to remove related devices or<br/>relocate this device.</li> </ol>                |
| Device freeze mode or shut<br>down mechanism failure                                                                                                    | <ol> <li>Restart the ultrasound device.</li> <li>Reconnect to the mobile device.</li> <li>If the issue persists, immediately stop using the device and power it off. Contact your local technical support or sales representative for further assistance.</li> </ol>                                                                                                    |
| The indicator light on the<br>ultrasound device is abnormal                                                                                                    | <ol> <li>Please check whether the ultrasound device is out of<br/>power.</li> <li>If the ultrasound device has power and experiences<br/>abnormal lights, please reboot.</li> <li>Reconnect to the mobile device.</li> <li>If the issue persists, immediately stop using the device and<br/>power it off. Contact your local technical support or sales<br/>representative for further assistance.</li> </ol> |
| While logging in to NUSONO<br>APP or NURODATA Cloud, a<br>prompt is displayed, and an<br>error message shows 'account<br>or password entered is<br>incorrect.' | <ol> <li>Please verify whether the entries of account and<br/>password are correct. Alternatively, ask the organizational<br/>administrator to confirm whether the user has been granted<br/>network access rights.</li> <li>Please confirm whether the mobile device is connected to<br/>a valid Wi-Fi, or the mobile network is enabled.</li> </ol>                                                         |
| The storage space on the mobile device is full.                                                                                                    | Check scan storage and avoid unnecessary storage space<br>usage. Please free up storage space for the scan to function<br>properly.                                                                                                    |

If your iPad cannot scan 2-Dimensional codes after updating to iPadOS 17.4. If your iPad is unable to scan 2-Dimensional codes using the Camera app after updating to iPadOS 17.4, please update your iPad to iPadOS 17.4.1. Refer to the official iOS documentation: https://support.apple.com/en-lamr/118614

If you encounter an issue that cannot be fixed by troubleshooting, please contact the sales representative in your region.

# 2.7 Information Security

### 2.7.1 Mobile Device

 To prevent the mobile device used to connect the ultrasound device from being stolen or used without authorization, resulting in improper disclosure or unauthorized acquisition of patient information, users must properly secure the mobile device, and are advised to set up an identity authentication method with strong security and screen locking.

### 2.7.2 Account

- To prevent unauthorized use of account functions, users are responsible for protecting account passwords and setting strong passwords.
- Users who are authorized to access and obtain patient information and images shall be responsible for protecting patient data and information from unauthorized disclosure.
- When the examination is completed and the NUSONO APP is no longer needed for operation, it is recommended to log out of the account to protect patient information from unauthorized disclosure.

## 2.7.3 NUSONO APP

• To avoid information security risks caused by major vulnerabilities, users are advised to ensure that the version of the NUSONO APP software is the latest.

## 2.7.4 Network Connection

- When connecting your mobile device, please use a network that supports Wi-Fi 802.11ac.
- For security purposes, it is recommended to use the latest version of the NUSONO APP and the NUSONO firmware for secure network connections and security protocols to protect your mobile device.

% Note  $\div$  The following operations may pose new risks to patients, operators, and third parties  $\div$ 

- 1. Change network configurations.
- 2. Disconnect from the existing network and connect to other networks.
- 3. Upgrade and update software and devices.

Your organization is responsible for identifying, analyzing, evaluating,

and controlling relevant risks.

### 2.7.5 Confidentiality

- The ultrasound device does not process or retain any identifiable patient information or records during operation.
- The ultrasound device sends image information to the NUSONO APP for subsequent display and processing through a one-to-one unencrypted connection via Wi-Fi.
- The image files in patient diagnostic records do not save any information associated with the identification of the patient or user account.
- The patient diagnostic records are saved and encrypted on the mobile device.
- The patient diagnostic records information can be uploaded to NURODATA Cloud for storage via SSL/TLS encrypted transmission.
- The patient diagnostic records can be uploaded to a DICOM server for storage through the connection settings. If you wish to set the configurations, please consult with the information system technicians at your organization to obtain more information. Ensure the reliability of the related connections and transmissions and comply with local security policies and regulatory requirements.

### 2.7.6 Integrity

- The ultrasound device and NUSONO APP transmit images and commands via TCP and UDP.
- When uploading the patient's diagnostic record information to NURODATA Cloud for storage, SSL/TLS encrypted transmission and content encryption and verification methods are used to prevent abnormal tampering of related information and ensure the integrity of transmitted data.

# 3. Ultrasound Device Connection

# 3.1 Connection Guide

Please follow these steps to connect the application to the ultrasound device.

- → Register/Login on the NUSONO APP.
- $\rightarrow$  Power on the ultrasound device (device breathing green light).
- $\rightarrow$  Scan the 2-Dimensional code on the back cover.

→ Successfully connect the ultrasound device to the NUSONO APP (device steadily green light).

(a) If you do not have a NUSONO APP account, please create an account and log in to the NUSONO application first. (For detailed instructions, please refer to sections 4.3 and 4.4)

| Register                                       | Login               |        |
|------------------------------------------------|---------------------|--------|
| 4:21 🖬 .11 🗢 🗩                                 | 4:22 🖪              | ul 🗢 🖿 |
| Create Account                                 | NURODATA            |        |
| Email     Phone Number     doctor@nurodata.com | loctor@nurodata.com | n      |
| <u>ه</u>                                       | •                   | ø      |
| ø                                              |                     |        |
|                                                |                     |        |
|                                                |                     | ]      |
| Confirm                                        | Sign In             |        |
|                                                | Forgot Password?    |        |
|                                                | Create Account      |        |
| Sign In                                        |                     |        |
|                                                |                     | 1      |

(b) Press and hold the ultrasound device power button until the blue indicator light is on in order to activate your ultrasound device. When the indicator light on the ultrasound device turns into a green breathing light, it indicates that you can proceed with the connection.

(c) With the **Location** and **Wi-Fi** functions of mobile device enabled, click the "**Click to connect**" in the information bar in the top of the NUSONO APP to open the ultrasound device list or connect via the mobile device camera, as shown in the figure:

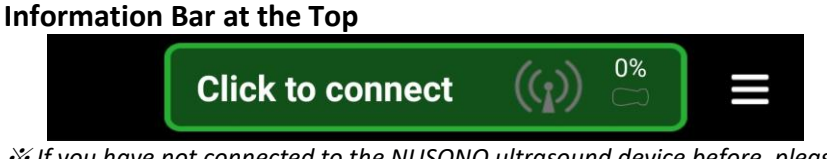

% If you have not connected to the NUSONO ultrasound device before, please allow the NUSONO APP to access your mobile device's camera.

(d) Click on the device option you want to connect to in the ultrasound device list or scan the 2-Dimensional code on the ultrasound device using the mobile device camera to establish a connection.

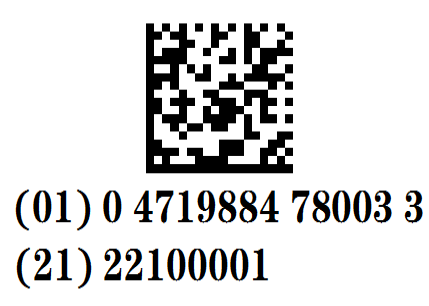

- (e) When you successfully connect to the ultrasound device's Wi-Fi through the NUSONO APP, the green light on the ultrasound device will turn into a *steady* state. In the upper information bar of the NUSONO APP (as shown in the figure below), the model, connection status, and battery level of the ultrasound device will be correctly displayed.
- (f) To start a scan session, please go to the **[Home]** page and choose the examination category by default or from other examination icons on the screen. Click the **Scan** button to perform the scanning imaging task.
  - 1) Select the part to be examined.
  - 2) Click Scan
  - 3) Start scanning.

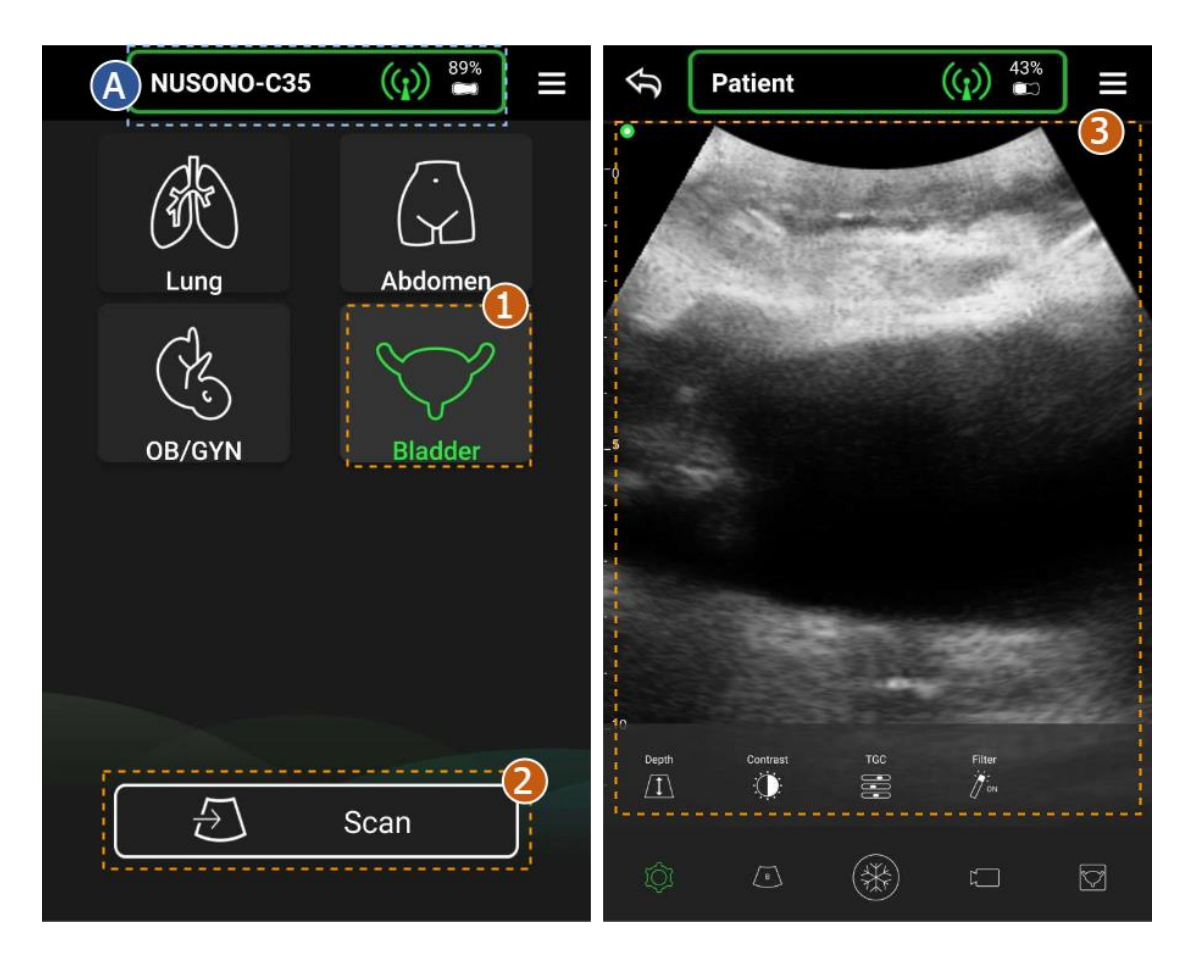

# 3.2 Meaning of the Top Information Bar

When you use the NUSONO APP, the icons in the top information bar will guide you to understand the current connection status with the ultrasound device.

The following list explains the meaning of the icons in the top information bar on the **Home** and **Scan/Freeze** pages.

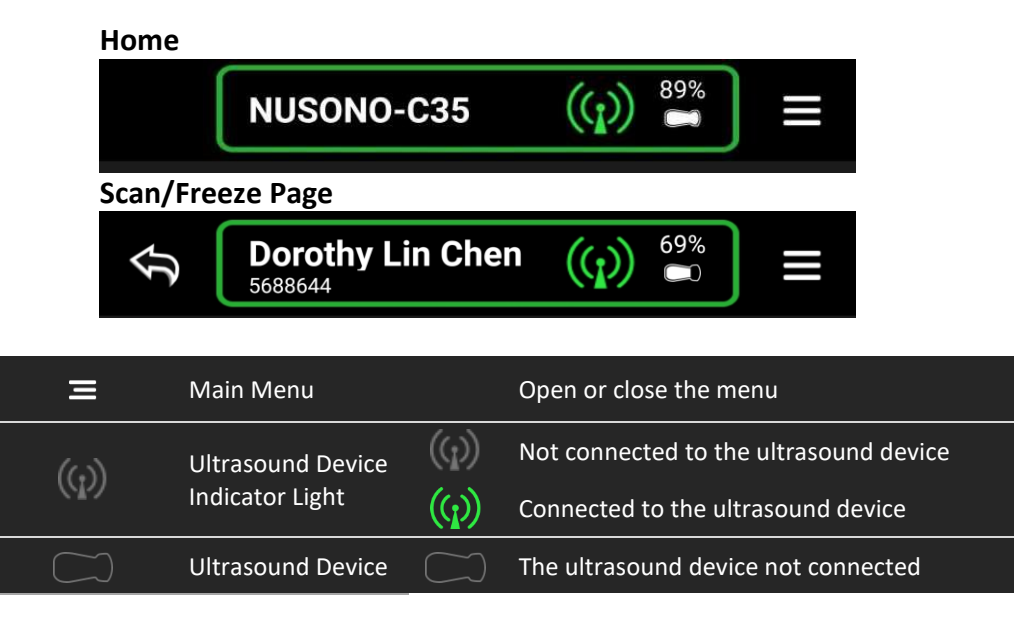

NUSONO Handheld Ultrasound Scanner 44

|                           | Battery Status                           | 100% | display the actual battery level in %                                       |
|---------------------------|------------------------------------------|------|-----------------------------------------------------------------------------|
| Ŷ                         | Return to the previous page              |      | No ultrasound image for this examination, and this record will not be saved |
| NUSONO-C35                | Ultrasound Device<br>Model               |      | Display the currently connected device                                      |
| <b>Dorothy</b><br>5688644 | Patient Name<br>Medical Record<br>Number |      | Displayed according to the actual input                                     |

# 4. Instructions for Use of the NUSONO APP

This section will guide you through the operation of the NUSONO APP, helping you familiarize yourself with its various functions.

## 4.1 Download and Install

To obtain the NUSONO APP:

- Android users can download and install it directly from Google Play Store.
- iOS users can download and install it directly from the App Store.

# 4.2 Activate

After the installation of the NUSONO APP is complete, return to your mobile device's desktop screen, and click on the NUSONO APP icon **I** to activate it.

# 4.3 Account Registration

Before using the NUSONO APP, you need to have a NURODATA Cloud account. Please proceed with online registration.

#### Step 1 Access THE REGISTRATION PAGE

Open the NUSONO APP, click on **[Create Account]** and access the registration page.

#### Step 2 REGISTERING ACCOUNT INFORMATION

You can choose to use an email address or a mobile phone number as your account name. The system will provide a verification code based on your choice to confirm your account application and creation.

| ACCOUNT           | VERIFICATION METHOD                     |
|-------------------|-----------------------------------------|
| Apply with Email  | SERVER SENDS A VERIFICATION CODE TO THE |
|                   | APPLIED EMAIL ADDRESS.                  |
| Apply with Mobile | SERVER SENDS AN SMS TEXT MESSAGE        |
| Phone Number      | VERIFICATION CODE TO THE APPLIED PHONE  |
|                   | NUMBER.                                 |

- 1 Enter a valid email address.
  - Enter a password, with the following restrictions:
  - Password Length: 6 to 16 characters
  - Must contain at least one English letter (a-z A-Z)
- Must contain at least one tingismetter
   Must contain at least one number (0-9)
  - Only English letters (both upper and lower case) and numbers are allowed, no other symbols.
- 3 Confirm password.
- 4 Agree to Nurodata's terms and privacy policy.
- 5 Create an account.

#### **Step 3 FILL IN THE VERIFICATION CODE**

Nurodata will send a verification code to your email or mobile device. Please fill in the verification code within the specified period.

% If you do not received the verification code within a certain period of time, you can click on **Resend**.

#### Step 4 SET PASSWORD

Please continue to set the password for your account on the NUSONO APP and confirm the password. Click **Confirm** to complete the account creation.

## 4.4 Sign in to Your Account

Please proceed with the account sign-in process in the NUSONO APP.

#### Step 1 Access THE SIGN IN PAGE

Please enter the account and password you created on NURODATA Cloud to sign in.

#### Step 2 SIGN-IN SUCCESSFUL

Upon a successful sign-in, you will enter the application's homepage.

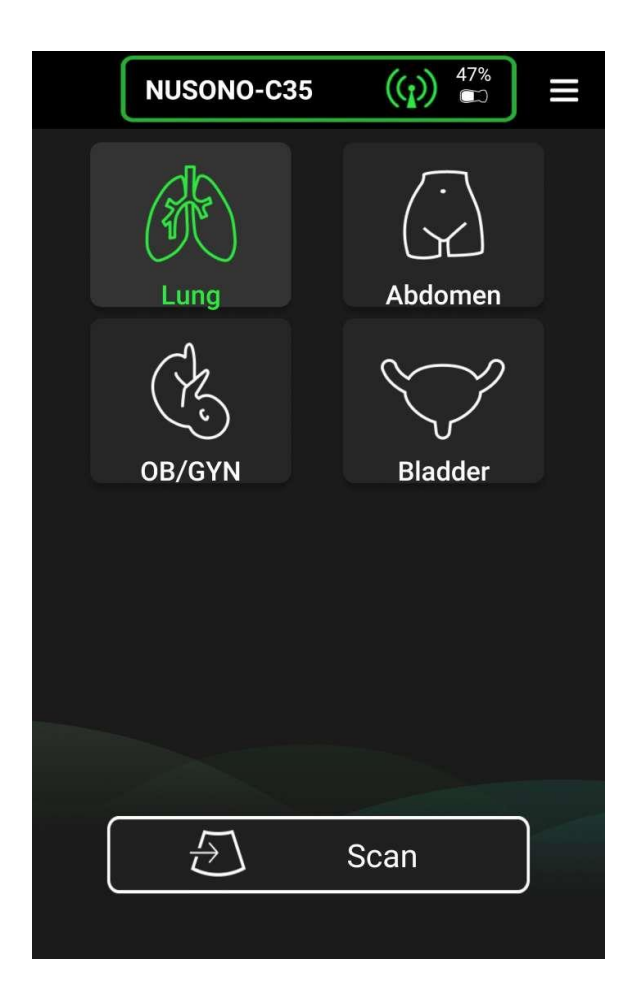

# 4.5 Forgot Password

When you forgot your password, please follow the steps below to reset it.

### Step 1 CLICK ON [Forgot Password?]

On the sign-in page, enter your account and click the **[Forgot Password?]** button.

#### Step 2 NURODATA WILL SEND A VERIFICATION CODE

Nurodata will send a verification code to your email or mobile device. Please fill in the verification code within the specified period of time. *X* If you haven't received the verification code within a certain period of time, you can click on **Resend**.

#### Step 3 RESET PASSWORD

After the identity authentication is confirmed, proceed to the password reset page and enter your new password. Confirm the new password again to complete the password reset.

# 4.6 Scanning

**※** Before performing the scanning function, please ensure that NUSONO APP has already connected to the NUSONO Ultrasound Device (refer to Section 3.1) •

When using the ultrasound device for scanning, you can operate B-Mode, M-Mode, Color Doppler Mode, and Power Doppler Mode. In order to obtain an optimal ultrasound image, the NUSONO APP provides you with various adjustment tools.

### • Image Adjustment Settings :

You can click on to open/close the image adjustment toolbar,

- 1) Adjust Depth : Zoom in or out to modify the image depth.
- 2) Adjust Image Contrast : Enhance or weaken the contrast of the image.
- 3) Time Gain Compensation (TGC) Settings : To adjust TGC based on <u>four</u> depth ranges.
- 4) Image Optimization Settings : Enable/disable image optimization based on the medical category of the part for the examination.

### • Switching Scan Modes :

When you begin an ultrasound scan session, the system will begin in B-Mode by

default. If you need to examine in different modes, you can click to open the image mode submenu.

| Mode                              | Description                                                                                                    |
|-----------------------------------|----------------------------------------------------------------------------------------------------|
| B-Mode<br>B-Mode                  | Imaging in grayscale 2D mode, the default mode.                                                                                                    |
| M-Mode<br>M-Mode                  | By altering the vertical reference axis of the upper (left) half of<br>the B-Mode image, the ultrasound system will create a<br>continuous dynamic image in the lower (right) half. Over time,<br>different temporal images are generated along the horizontal<br>axis to capture the motion status of this part. |
| Color<br>Doppler<br>Color Doppler | By means of the Doppler phenomenon, moving the color box to<br>the target area can detect blood flow velocity and direction.<br>Clicking the bottom right corner of the color box can change the<br>box size, and clicking the center of the color box can move the<br>box's position.                            |

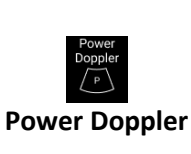

By means of the Doppler phenomenon, the display of blood flow details is enhanced in a gain approach. Click the bottom right corner of the color box to change its size and click the center of the color box to move the box.

On the ultrasound screen, using finger operations (pinch) (pinch) or (pinch) (spread)

can change the magnification of the image,  $\checkmark$  (drag) or  $\checkmark$  (slide) can change the position of the ultrasound image or move measurement objects.

### • Switch to the freeze page :

Click on to freeze the image and the ultrasound device will stop sending ultrasound waves and enter the measurement tool page for ultrasound image measurement. The ultrasound device stops sending sound waves when it freezes, and the indicator light changes to a blue breathing light.

• Recording :

With this function, you can obtain a dynamic video. When you click on

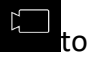

record, the icon will change to , indicating recording the video on your mobile device, and stopping the recording when the timer ends or clicking to click on this button at any time to stop your recording. After the recording ends, the number of your files will increase and be displayed on the button.

### • Organ Toggle :

Click to switch between organs and default values.

### • Centerline Switch :

You can click to open/close the central reference line.

# 4.7 Freeze

### • Measurement Function

When the ultrasound image is frozen, you can proceed with measurements for

the images. Click on button to open a series of measurement tools. We have prepared general measurement tools for you, as well as special measurement tools according to the selected diagnostic category, such as the HC, AC, FL, BDP tools for obstetrics and gynecology, and the RU tool for examining residual urine in the bladder. In addition, if the screen is frozen in M Mode, you will have access to the V Distance, Velocity, and Time measurement tools exclusive to the M Mode.

| TOOL<br>CATEGORY                                     | ltem                                                    | Description                                                                                                    |
|------------------------------------------------------|---------------------------------------------------------|----------------------------------------------------------------------------------------------------|
| GENERAL<br>MEASUREMENT<br>TOOLS                      | Distance<br>Measurement                                 | You can drag either end to determine<br>the two endpoints of the measurement,<br>and the system will dynamically<br>calculate the measurement result in the<br>top-left corner. To delete a<br>measurement line segment on the<br>screen, click on the segment to be<br>deleted and click the icon<br>with to<br>remove the currently selected<br>measurement line segment and its<br>calculated value. |
|                                                      | Measuring the<br>Area and<br>Perimeter of<br>an Ellipse | You can drag either end to rotate the<br>ellipse or scale its size, and the system<br>will dynamically calculate the<br>measurement results in the upper left<br>corner. To delete a measurement object<br>on the screen, click on the object to be<br>deleted and click the icon<br>to<br>remove the currently selected<br>measurement object and its calculated<br>value.                             |
|                                                      | Delete All<br>Measurement<br>Objects and<br>Values      | Clicking will delete all measurement values and objects on the ultrasound image.                                                                                                    |
| Obstetrics<br>AND<br>Gynecology<br>Tools<br>(OB/GYN) | HC<br>HC<br>Measurement                                 | You can measure the fetal head<br>circumference and obtain an estimated<br>gestational age. To delete a<br>measurement object on the screen, click<br>on the object to be deleted and click the<br>icon to remove the currently<br>selected measurement object and its<br>calculated value.                                                                                                    |
|                                                      | AC<br>AC<br>Measurement                                 | You can measure the fetal abdominal<br>circumference and obtain an estimated<br>gestational age. To delete a<br>measurement object on the screen, click<br>on the object to be deleted and click the<br>icon to remove the currently                                                                                                    |

NUSONO Handheld Ultrasound Scanner 51

|                                             |                           | selected measurement object and its calculated value.                                                                                                    |
|---------------------------------------------|---------------------------|----------------------------------------------------------------------------------------------------|
|                                             | FL<br>FL<br>Measurement   | You can measure the length of the fetal<br>femur and obtain an estimated<br>gestational age. To delete a<br>measurement line segment on the<br>screen, click on the segment to be<br>deleted and click the icon<br>to<br>remove the currently selected<br>measurement line segment and its<br>calculated value.                                                                                                    |
|                                             | BPD<br>BPD<br>Measurement | You can measure the length of the fetal<br>biparietal diameter and obtain an<br>estimated gestational age. To delete a<br>measurement line segment on the<br>screen, click on the segment to be<br>deleted and click the icon<br>to<br>remove the currently selected<br>measurement line segment and its<br>calculated value.                                                                                                    |
| BLADDER<br>Examination<br>Tool<br>[BLADDER] | <b>RU</b><br>Measurement  | <ul> <li>After freezing, select the measurement tool:</li> <li>1. Use the drag-and-drop line segment tool to measure the length and height values of the bladder. Capture the first image to obtain the length and height values of the bladder.</li> <li>2. Return to the scan page to capture an image of the bladder width and freeze the screen.</li> <li>3. Use the drag-and-drop line segment tool to measure the width, capture the second image, and measure the width and residual urine estimate.</li> </ul> |
| Click Freeze in M Mode                      |                           |                                                                                                    |
| (M MODE)                                    | V Distance<br>V Distance  | Measure the distance in the M Mode images.                                                                                                    |
| MEASUREMENT<br>TOOLS                        | Velocity                  | Measure the movement rate in the M                                                                                                    |

| Velocity                       | Mode images.                                                       |
|--------------------------------|--------------------------------------------------------------------|
| <sup>Time</sup><br>•⊙•<br>Time | Measure the time it takes for the motion process in M Mode images. |

### • Annotation Function

Click to open the annotation sub-toolbar, which includes tools such as the [Arrow Indicator] and [Text Description].

| Annotation Tools              | Description                                                                                                    |  |  |  |  |
|-------------------------------|----------------------------------------------------------------------------------------------------|--|--|--|--|
| Arrow<br>R<br>Arrow Indicator | Creating an arrow indicator on the ultrasound image<br>allows you to freely drag the front or the tail of the<br>arrow, changing the position you want to indicate and<br>moving the arrow to the appropriate location. To<br>delete annotation objects on the screen, click on the<br>object to be deleted and click on the icon to<br>remove the currently selected annotation object. |  |  |  |  |
| Text<br>Text Description      | Creating text content on the ultrasound image enables<br>you to input any text at the cursor position and click<br>the text to freely drag it to the desired location. To<br>delete annotated objects on the screen, click the<br>object to be deleted and click the icon to remove<br>the currently selected annotation object.                                                         |  |  |  |  |

### • Switch to Scan Page

Click on to return to the scanning task.

### • Take a Snapshot

Adjust the ultrasound image to the optimal condition, click to take a snapshot to capture a screenshot of the current ultrasound image. After the screenshot is captured, the number of your files will increase and be displayed on the button.

### • Organ Switching

Click to switch between organs and default values.

#### • Play / Pause

The system retains the most recent segment of the dynamic video, and you can use this segment to capture the required ultrasound images. (Cineloop can

playback for 10 seconds)

Click the conto play the video and click icon to pause the video, or you can move the image clip by dragging the dot on capture the required image from this dynamic video, and after annotating or

measuring the image, combined with the function of taking snapshots icon (when pressing this shutter, this icon will accumulate the number of files of your medical record images), you can save the created ultrasound image at the end of your examination.

% If you click freeze before the scanned images in the NUSONO app fill up the buffer, the play

button may not appear, and there will not be sufficient images to provide playback. Please continue scanning.

# 4.8 Saving Ultrasound Diagnosis

After completing the examination, please click the icon in the upper left corner to exit the ultrasound scan session. If no photos or videos were taken, clicking will directly return to the previous page. However, if ultrasound images or videos were captured during the scanning process, upon finishing the diagnosis and exiting the ultrasound scan, the system will open the **Patient Information Page**, providing patient details and medical history.

Patient Information Page is categorized into 4 sections :

#### 1) Patient Information

This section assists you in creating patient information. There are 3 ways to create patient data  $\vdots$ 

#### Manual Input

You can touch any field in patient information to edit the data. The medical record number (MRN) and name fields in patient data are important reference content for saving the diagnosis.

% The Medical Record Number (MRN) and the Name (First Name, Middle Name, Last Name) fields in patient data are important reference details for saving the diagnosis. Please remember to fill them out. If the MRN or name is not filled in, the NUSONO APP will use a timestamp as the MRN to save the diagnosis record.

#### • Scan 2-Dimensional Code

On the [Patient Information] page, click the icon in the

upper right corner to open the submenu. Choose the Dimensional code icon, scan the 2-Dimensional code on the medical record. Fill in the patient data according to the instructions. After clicking on [Confirm], the system will automatically populate the patient data into the form.

% To use your mobile device's camera as a "2-Dimensional code scanner," you need to grant permission for the NUSONO APP to use the camera function.

• Worklist

On the [Patient Information] page, click on the icon in the

upper right corner to open sub-functions, select the Worklist icon to open the **Worklist Server** from the hospital, and search for patient data. After selecting the desired patient data, the system will automatically fill in the patient information in the form.

*Worklist Server information setup (please refer to section 4.1.10 Worklist Server).* 

#### 2) Notes

Here, you can manually input records of the patient's medical condition and important information.

#### 3) Report

When you perform measurements during scanning and capture ultrasound images by taking snapshots, the NUSONO APP will compile measurement information here.

#### 4) Ultrasound Image Compilation

Ultrasound images and videos you captured during the scanning process will be compiled and displayed here.

After final confirmation, click the button to save the diagnosis results. The system will automatically save this diagnosis record and display it on the [Diagnosis List] page.

# 4.9 Diagnosis Records

Diagnosis records are linked to the account and can be viewed after signing into the account.

Each diagnosis record reveals the organ, medical record number, username, diagnosis date, and whether the record is saved in NURODATA Cloud or the hospital's DICOM server. The following will explain the function and indicator :

| Indicator |                                        |            |                                                                                                    |
|-----------|----------------------------------------|------------|----------------------------------------------------------------------------------------------------|
|           | Status of Uploading<br>to the NURODATA | $\bigcirc$ | Diagnosis records have not yet been uploaded<br>to the NURODATA Cloud.<br>Failed to upload diagnosis record to the<br>NURODATA Cloud. |
|           | Cloud                                  | 1          | Diagnosis records uploaded to NURODATA<br>Cloud successfully                                                                          |
|           | Status of Uploading<br>to DICOM Server |            | Diagnosis records have not yet been uploaded<br>to DICOM Server<br>Failed to upload diagnosis record to DICOM<br>Server               |
|           | Status                                 | DCM        | Diagnosis records uploaded to DICOM Server successfully                                                                               |
| Functions |                                        |            |                                                                                                    |
|           |                                        | Q          | Use the search function to locate the diagnosis record                                                                                |
| :         | Function Menu<br>Buttons               | 11         | Use the sorting function to rearrange diagnosis records                                                                               |
|           |                                        | $\bigcirc$ | Select a diagnosis record for additional operations, such as deletion or sharing                                                      |

In the function menu, three features can be used :

- Search Function : Search for records according to the medical record number or patient name.
- Sorting Function : Click on the icon to select the category for sorting. The records will be displayed in the order of the selected category. Options for categories include date, medical record number, name, and organ.
- Selection Function : Select a diagnosis record for additional operations, such as 
   (delete), 
   (sharing to NURODATA Cloud, DICOM server, or other applications).

When clicking on a diagnosis record to open the [View] page, the content is divided into four sections:

- 1. Patient Information
- 2. Notes
- 3. Report

Click on

4. Ultrasound Image Compilation

, you can edit the patient's information, notes and report again.

Additionally, you can choose to share it via the icon in the upper right corner of the page, which enables you to Share with NURODATA Cloud, DICOM server, or other applications ].

# **4.10 PACS Connection Settings**

#### DICOM Server

Enter the following as indicated in the fields, including Client AE Title, Server AE Title, IP or server name, server port, institution name, and the name and password of your default Wi-Fi device. After completion, click

[Save] to store the information, and the system will connect to the DICOM server. This allows you to directly upload ultrasound diagnostic results to the DICOM server through the NUSONO APP.

% Please contact the IT department at your institution or hospital before using this feature.

#### Worklist Server

After the setting is completed, click [Save] to store the settings. The system will automatically connect to the server, allowing you to search for patient data from the Worklist Server of your hospital or institution.

Enter the following in the fields as indicated, including Client AE Title, Server AE Title, IP or server name, server port, institution name, and the name and password of your default Wi-Fi device. After configuration, click [Save] to store the information, and the system will connect to the Worklist server. You will be able to search for patient data from the Worklist Server at your hospital or institution.

% Please contact the IT department at your institution or hospital before using this feature.

#### NURODATA Cloud

NURODATA Cloud is the service platform where your diagnostic records are stored. You can choose whether to automatically upload diagnostic records to NURODATA Cloud or not.

% When validly logged in, you will be able to get the information on the cloud capacity usage of the last connected device.

# 4.11 Telemedicine [iOS Only Feature]

You can synchronously transmit images to a remote location while performing a scan. For iOS device users, please make sure you can access both Wi-Fi and mobile data services at the same time.

- On the scanning page, open the main menu, and select the [Telemedicine] feature.
- 2) Read and agree to the disclaimer for using telemedicine and choose the way to share the video link.

 In [Email], please fill in the email address of your invitee or use [Sharing] to send the link via a third-party communication app to your invitee. Click [Create Video] to wait for the invitee to accept your call.

 ${\, {\ensuremath{\mathscr K}}}$  Please allow the NUSONO APP to access your camera and microphone.

- 4) When the invitee opens the link, you can start audio and video communication.
- 5) Your invitee will see the same screen and camera images as you do through the NUSONO APP.

**%** While performing remote image transmission services, it is the user's responsibility to protect the patient's privacy and diagnosis safety.

# 4.12 Settings Page

#### • 'Keep Awake'

After your ultrasound device is connected, if no scanning operation is performed, the ultrasound device will automatically shut down after three minutes. If a scanning session is started and enters the freeze mode, the ultrasound device will be in **Keep Awake** standby mode. When it reaches the standby time setting value, the ultrasound device will automatically shut down to save power and protect the device.

#### Language

You can switch between four language options to change the text display of your user interface. Some texts are kept in English depending on the professional terms.

#### Audit Log

The audit log records the actions and information related to your use of the NUSONO APP and is saved by date.

#### • Scanner Information

After successfully connecting with the ultrasound device, click here to obtain the device's model and serial number, firmware information, and NUSONO APP version.

## 4.13 About

#### • Privacy Policy

Discloses Nurodata's protection and policies for privacy.

#### Acknowledgment

Discloses the third-party packages used by the NUSONO APP software

#### • About Us

Opens the Nurodata official website in a browser.

# 4.14 Sign out

Exit the NUSONO APP

% When the diagnosis is complete and you no longer operate the NUSONO APP, it is recommended to log out of the account to protect patient information from leakage.

# 5. Maintenance and Cleaning

Thorough cleaning and disinfection of the device between patient cases are essential steps in preventing the spread of diseases. All ultrasound devices must be thoroughly cleaned before disinfection. The required level of disinfection depends on the condition of the patient's skin in contact; please refer to section 5.2 for instructions to determine the appropriate disinfection level and perform maintenance and cleaning regularly as needed. In the following sections, the term "ultrasound device" refers to the main body of the ultrasound device, and the transducer refers to the part responsible for the mutual conversion of acoustic energy at the front.

As the NUSONO ultrasound device is considered a medical device, it is recommended that maintenance and cleaning be carried out by trained personnel. Proper care, including inspection, cleaning, and disinfection, is required for all NUSONO Ultrasound Devices. After each use, the ultrasound device must be cleaned and disinfected. Before each use, carefully inspect all parts of the ultrasound device for any gaps or damage that may compromise its integrity. If any damage is identified, please inform the Nurodata sales representative and stop using it immediately.

|   | WARNING : Immediately stop using if users or patients experience redness, swelling, allergies, or other adverse reactions on the skin.                                                                                                    |
|---|----------------------------------------------------------------------------------------------------|
|   | WARNING : The ultrasound device protective cover may<br>contain natural rubber latex; be aware of latex allergy-related<br>symptoms. Refer to "FDA Medical Alert for Latex."<br>Note : The ultrasound device does not contain natural rubber<br>latex that may come into contact with the human body.                                                          |
| Ń | WARNING : If the internal components or accessories of this device are contaminated with pathogens, as the internal components of the device and accessories cannot be disinfected, notify the Nurodata sales representative immediately. The contaminated device and accessories must be treated as biomedical hazardous waste in accordance with local laws. |

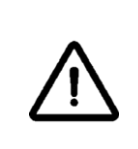

WARNING : Users and patients may be affected by infection control-related factors. Please follow infection control procedures established to protect employees and patients in the institution.

# 5.1 Precautions

- Be advised to wear goggles and gloves when cleaning or disinfecting the device.
- Use a cleaning agent (70% isopropyl-Alcohol, chemical formula C<sub>3</sub>H<sub>8</sub>O) or a disinfectant (0.55% o-Phthalaldehyde, chemical formula C<sub>8</sub>H<sub>6</sub>O<sub>2</sub>).
- Do not use corrosive cleaning agents, acetone, butanone, paint thinners, or strong solvents to wipe the ultrasound device and other accessories. It is not recommended to use alcohol to disinfect the ultrasound device, as it may accelerate the aging of the transducer surface.
- Please refer to the instructions, recommendations, specifications, and local regulations provided by the cleaning agent and disinfectant manufacturers.
- Follow all accompanying instructions for maintenance and cleaning to avoid damage to the ultrasound device. Failure to follow instructions may result in warranty being voided.
- Disinfectants or cleaning chemicals must be disposed of according to waste disposal regulations. Products must be disposed of according to national regulations or introduced into a designated recycling system. The discharge of waste must comply with national and local regulations. Dispose of waste chemicals in their original containers, and do not mix them with other waste. Dispose of contaminated containers following the same standards as for the product being handled.

# 5.2 Cleaning & Disinfection Procedure

After each use of the NUSONO ultrasound device, make sure to clean or disinfect it to ensure the cleanliness of the device. Please follow the steps below:

X Turn off the ultrasound device and remove the charging cable/charging dock. Inspect the ultrasound device and the appearance of the product for any damage, such as fractures, corrosion, or dents. If there is obvious damage, do not use it and contact the Nurodata sales representative.

### 5.2.1 Cleaning the Ultrasound Device

**STEP-1:** Cleaning: Wipe clean the gel, scales and other residual substances with clean paper towels first. After having wiped the surface of the ultrasound device with soft cloth moistened with detergent, dry the ultrasound device with clean soft cloth or wiper. •

**STEP-2:** Take out the soft cloth or wiper and moisten with an appropriate amount (approximately 3~5 c.c.) of disinfectant (according to the user instruction of disinfectant).

**STEP-3:** Hold the NUSONO Ultrasound Device while the opposite side of the transducer is facing towards your body.

**STEP-4:** Softly wipe along the surface of the NUSONO Ultrasound Device with soft cloth or wiper, from your body side towards the transducer side.

**STEP-5:** Rotate the NUSONO Ultrasound Device and continue wiping softly with the same gesture in 3.3. When the soft cloth or wiper is fully stained, please replace with another clean, soft cloth or wiper and continue the cleaning process until the whole surface of the NUSONO Ultrasound Device is fully cleaned.

**STEP-6:** Visual inspect the NUSONO Ultrasound Device for any residual substances (especially attend to the transducer, edge and groove). If necessary, please repeat process STEP-1 to STEP-5 until the NUSONO Ultrasound Device is visibly clean.

## 5.2.2 Disinfecting the Ultrasound Device

**STEP-1:** Soak the NUSONO Ultrasound Device in disinfectant solution. (The whole device can be rinsed, washed, dipped or soaked.)

**STEP-2:** When applying the NUSONO Ultrasound Device to patient skin which is not healthy or intact, the device requires higher levels of disinfection. Please clean the NUSONO Ultrasound Device (referring to the **cleaning procedure in 5.2.1**) before the disinfection procedure to ensure all visible residual substances are removed in the cleaning procedure.

**STEP-3:** Please do not exceed the maximum time cycle regulated by the disinfectant while soaking the ultrasound device in the disinfectant solution. Soaking the ultrasound device overtime will cause its damage and early failure of the case of the device, which leads to potential hazard of electric shock. **STEP-4:** Prepare a container suitable for high-efficiency disinfectant and inject disinfectant in accordance with the user instruction from the manufacturer of the disinfectant. Soak the cleaned and dry ultrasound device into the disinfectant solution.

**STEP-5:** Please follow all the precautions for storage, use and treatment for the disinfectant. Ensure that the NUSONO Ultrasound Device is not covered by any blister while soaking in the disinfectant solution and observe the time cycle appointed by the manufacturer.

**STEP-6:** Completely rinse the ultrasound device with pure water to remove residual disinfectant. Use sterilized detergent to completely wipe and dry all surfaces of the NUSONO Ultrasound Device (this procedure is the same as the Cleaning Procedure in 5.2.1 STEP-1 to STEP-5).

# 5.3 Maintenance

### 5.3.1 Device Maintenance

Users must adhere to the regulations of medical institutions and the instructions in section 5.2, as well as local government policies for cleaning and disinfecting medical devices. It is the user's responsibility to properly clean and disinfect the NUSONO Ultrasound Device and mobile device. If the NUSONO Ultrasound Device and mobile device are contaminated with bodily fluids containing pathogens, you must immediately notify the local Nurodata sales representative. Parts inside the NUSONO Ultrasound Device cannot be disinfected and must be disposed of as biohazardous waste according to local or federal laws.

## 5.3.2 Ultrasound Device Maintenance

Before each use of the ultrasound device, please check for any gaps or other damages. After checking, clean the device following the steps in section 5.2 for cleaning and disinfection. Carefully inspect all parts of the ultrasound device before each use, checking for any breakage or damage that could compromise the integrity of the device. If there is noticeable and unacceptable corrosion, discoloration, pitting, or seal rupture, please stop using the device and contact the local Nurodata sales representative. The ultrasound devices do not require regular calibration, but Nurodata recommends periodic inspections. If there is any damage, please report it to the Nurodata sales representative and stop using the ultrasound device.

| WARNING : Before using cleaning and disinfection solutions,<br>please refer to section 5.2 for cleaning and disinfection and<br>follow all steps for cleaning and disinfection.                                                              |
|----------------------------------------------------------------------------------------------------|
| WARNING : Using non-recommended or inappropriate disinfectants for the NUSONO Ultrasound Device, or soaking the ultrasound device for too long may damage the device and result in the termination of the NUSONO Ultrasound Device warranty. |
| WARNING : Cleaning and disinfection are mandatory after<br>using the NUSONO Ultrasound Device to avoid cross-<br>contamination.                                                                                                    |

WARNING : Some ultrasound transmission gels, and certain solutions designed for pre-cleaning, disinfection, and sterilization may damage the transducer. Before using gels or solutions on the transducer, please read all information provided with the cleaning and disinfection agents, including information on the compatibility of the content ingredients of the disinfectant.

## 5.3.3 Ultrasound Device Cover

If the medical institution's regulations or local laws or the execution of needle puncture guidance procedures require the use of an ultrasound device protective cover, a qualified sterile ultrasound device protective cover must be used to prevent bloodborne infectious pathogen contamination. For detailed information on using the ultrasound device protective cover, please refer to the instructions provided with the ultrasound device cover.

| WARNING : Please use the ultrasound cover only when the needle puncture procedure begins.                                                                                                    |
|----------------------------------------------------------------------------------------------------|
| WARNING : Do not reuse disposable sterile ultrasound device covers.                                                                                                    |
| WARNING : Check the ultrasound device protective cover for damage before and after diagnosis.                                                                                                    |
| WARNING : Some protective covers on the market may<br>contain latex and talcum to control infection during tissue<br>sectioning. Please read the packaging to confirm whether the<br>latex and talc are present. Some patients may be allergic to<br>natural rubber latex. Please refer to FDA Medical Alert, dated<br>March 29, 1991, Allergic Reactions to Latex-Containing<br>Medical Devices. MDA91-1. |

### 5.3.4 Ultrasound Device Storage and Transportation

Please follow the instructions to properly protect the ultrasound device.

#### For storage or transportation :

- When transporting or storing the ultrasound device, it is recommended to use the provided carrying bag for device protection.
- Do not store items other than the ultrasound device in the carrying bag to avoid collision damage to the ultrasound device.
- Ensure that the ultrasound device has been cleaned and disinfected before it is placed into the carrying bag to avoid contaminating the bag.
- Place the ultrasound device separately in the carrying bag to avoid tangling with the charging cable.

#### For Daily and Long-Term Storage :

- Avoid storing in direct sunlight and environments with excessively high or low temperatures; refer to section 1.1.3 Product
   Specifications for transportation and storage conditions.
- Please wipe the ultrasound device dry before placing it in the packaging bag for storage.
- Before storing the ultrasound device, ensure that it has been cleaned, disinfected, and thoroughly dried.
- Store the ultrasound device separately from other equipment to prevent accidental damage to the ultrasound device.

### 5.3.5 Ultrasound Conductive Gel

Ultrasound gel serves as a conducting medium, facilitating a tight bond between the skin and the transducer, allowing the sound waves to be transmitted directly to the subcutaneous tissues and the area requiring imaging. Ultrasound gel reduces static electricity and serves as a coupling agent. To ensure proper ultrasound transmission to the human body during scanning, it is recommended to use the suggested gel. Apply the gel to the contact surface of the transducer and the body before initiating the examination, and avoid immersing the transducer in the gel. After use, clean the gel with a sterile wiping cloth.

Ultrasound gel should not contain the following ingredients ingredients that may damage the transducer, such as:

- Olive oil
- Methyl or hydroxybenzoate esters (hydroxybenzoic acid)
- Dimethylpolysiloxane
- Iodine
- Emulsions
- Lanolin
- Aloe vera
- Mineral oil

• Methanol, ethanol, or other alcohol-containing gels.

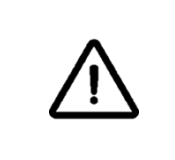

WARNING : It is prohibited to use gels containing ingredients that may damage the transducer, as it poses a risk of transducer damage and will also void the warranty.

### 5.3.6 Ultrasound Artifacts

Ultrasound imaging technology relies on the transducer on the ultrasound device receiving sound wave reflections, and different angles of irradiation may result in different images, and artifacts may occur during ultrasound scanning, depending on factors such as frequency, ultrasound beam, axial resolution, signal processing, limitations of physiological tissues, and operator control gestures. Common artifacts include :

- Reverberation
- Mirror image
- Speckle
- Edge shadow side lobe
- Ring Down
- Side lobes and grating lobes will cause targets not directly in front of the transducer to be mistakenly displayed on the sides.

|             | WARNING : Ensure that you have received sufficient and<br>appropriate safety and effective operation training before<br>using this system for any application. If you're unsure of your<br>ability to operate the system safely and effectively, do not use<br>the system. Operating the system without proper and adequate<br>training may result in injuries or other harm to personnel. |
|-------------|----------------------------------------------------------------------------------------------------|
| $\bigwedge$ | WARNING : Evaluation of image quality and results of<br>diagnosis are the user's responsibility. Before making clinical<br>judgments and analyses, check the relevant data generated by<br>the system. Ensure sufficient data during measurements.                                                                                                    |

# 6. Introduction to NURODATA Cloud

NURODATA Cloud is a web-based application that provides account management for the NUSONO APP and allows editing and management of diagnostic caserelated information uploaded to the cloud.

This section will introduce the operation of the NURODATA Cloud system, assisting you in understanding the various functions of this cloud system.

% NURODATA Cloud does not support the ultrasound-related data transmitted from third-party devices.

# 6.1 Sign In

| NURC                         | DATA                                   |
|------------------------------|----------------------------------------|
| SIG                          | IN IN                                  |
| Hello! Sign in with your em  | ail or mobile phone number.            |
| Email or mobile phone number |                                        |
| Email or mobile phone number |                                        |
| Password                     |                                        |
| Password                     | ×                                      |
| Remember me                  | Forgot Password?                       |
|                              | 5N IN                                  |
| English 🗸                    | Don't have an account? <u>Register</u> |

- Enter your email or phone number and password, and after verifying the account and password, click the "SIGN IN" button to proceed with the login operation. Following the account authentication, successful authentication completes the login process and access to the system will be granted. In case of authentication failure, a prompt message will appear : "Error! Email, mobile phone number or password does not match.
- 2) When entering the password, you can click to confirm whether the input is correct.
- 3) Select "Remember me" to store the login information on this successful login.
- 4) Click on "English" in the language menu in the bottom left to select the

NUSONO Handheld Ultrasound Scanner 67

display language.

- 5) Click on "Register" in the bottom right to navigate to the registration screen.
- 6) Click on "Forgot Password?" on the right side to navigate to the forgot password screen.

# 6.2 Registration

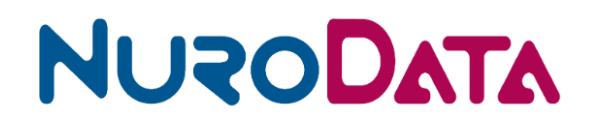

#### Register

Password should contain 6-16 characters with a mix of letters & numbers!

| Email or mobile phone number |                                  |
|------------------------------|----------------------------------|
| Email or mobile phone number |                                  |
| Password                     |                                  |
| Password                     | ¥                                |
| Confirm password             |                                  |
| Confirm password             |                                  |
| Agree to Privacy Policy      |                                  |
| REGISTER                     |                                  |
| English 🗸                    | Already have an account? Sign in |

- Enter your email or phone number, and password and after passing the account and password verification, enter the confirmation password, and agree to "Agree to Privacy Policy", then click the "REGISTER" button, the system will send an authentication email or text message to the registered email or phone number, and open the input verification code message box.
- 2) When the authentication countdown reaches zero, click on "Resend" to resend the authentication email or SMS.  $\circ$
- 3) Complete the input of the authentication code within the time limit and press "CONFIRM." When the authentication is successful, a prompt message will appear : "Register successfully! After 10 seconds, jump to the sign in page." Afterwards, the system automatically returns to the login screen.
- 4) When entering the password, click to confirm whether the input is correct.
- 5) Click "Agree to Privacy Policy" to open the privacy policy message box.
- 6) Click on "English" in the language menu in the bottom left to select the display language.
- 7) Click "Sign In" at the bottom right to navigate to the sign-in screen.

# 6.3 Forgot Password?

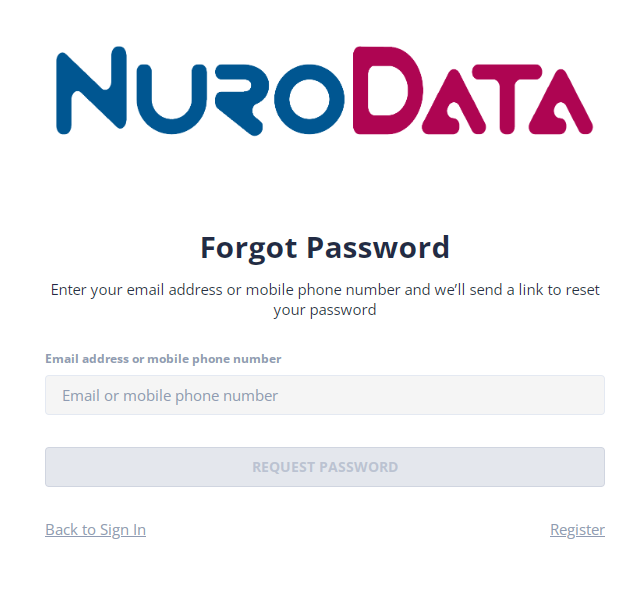

- Enter your email or phone number, and after verifying the account, click the "REQUEST PASSWORD" button to initiate the password reset request operation. The system will send an authentication email or SMS to the provided email or phone number and open the input authentication code message box.
- 2) When the authentication countdown reaches zero, click "Resend" to resend the authentication email or SMS.
- Complete the input of the authentication code within the time limit and press "CONFIRM." When the authentication code is valid, the modification screen will be opened.
- 4) Within the valid time, complete the input and confirmation of the new password. Click the "MODIFY PASSWORD" button. Upon successful modification, a prompt message will appear: "Success! Please sign in with your new password, thank you. After 10 seconds, the system will forward to the sign-in page." and then the system automatically returns to the login screen. In case of modification failure, a corresponding message will be displayed.
- 5) Click on "Back to Sign in" in the bottom left to return to the login screen.
- 6) Click on "Register" in the bottom right to navigate to the registration screen.

# 6.4 Main Structure Screen

|                                                                                                    |                |                                                                                                    | 1            |        | Q. 👂 David Dai                                                                                                    |
|----------------------------------------------------------------------------------------------------|----------------|----------------------------------------------------------------------------------------------------|--------------|--------|----------------------------------------------------------------------------------------------------|
| <ul> <li>Scan List</li> <li>Profile</li> <li>Scanners</li> <li>Dashboard</li> <li>Contact us</li> <li>N About us</li> </ul> | Storage        | <ul> <li>□ thed</li> <li>9 MB / 2 GB</li> <li>□ Lat Used Times</li> <li>2023-11-13 13:50:51</li> <li>™ fore</li> <li>83 Scan</li> </ul> | Nusono-C35 v | Gender | Age<br>826<br>5can<br>0 000<br>0 21-0<br>0 450<br>0 650<br>0 650<br>0 650<br>0 000<br>0 000<br>0 000<br>0 000<br>0 21-0<br>0 000<br>0 21-0<br>0 00<br>0 21-0<br>0 00<br>0 00<br>0 21-0<br>0 00<br>0 000<br>0 000 |
| 2                                                                                                    | Age / Gender   | -0                                                                                                    | 3<br>        |        | Main () fender () find                                                                                                    |
|                                                                                                    | Organ / Gender |                                                                                                    |              |        | 11/1/2023 - 11/15/202                                                                                                    |

1) Block 1 : The upper left is the main menu button. Clicking on upper left to switch between showing and hiding the display; the upper right is the

prompt messages and the account image

- displays the number of unread messages based on the received messages.
- Clicking on the prompt messages opens the prompt message list.
- Clicking on the account image block opens the function menu: Profile, Language, Sign Out.
- Clicking on the function menu item "Profile" switches the display area to the profile screen.
- Clicking on the function menu item "Language", allows the user to choose the language of the interface.
- Clicking on the function menu item "Sign out", the sign-out process will be executed, and the sign-in screen will be displayed.
- 2) Block 2 : Main menu list
  - Scan List : Query and edit the management of uploaded medical records.
  - <sup>∧</sup> Profile ∶ Manage personal information of the account.
  - Scanners : Record the ultrasound device information.
  - CDashboard : Organize statistical record compilation of uploaded medical records.
  - Contact Us : Fill out a message if you have any questions to notify

us.

- NAbout Us : NURODATA official website.
- 3) Block 3 : Display area for functional screens.

# 6.5 Medical Record Data

#### • Scan list

| Scan List Sort By - |              |               |        |              | Sort By ~           | Search              |       |            |
|---------------------|--------------|---------------|--------|--------------|---------------------|---------------------|-------|------------|
| MRN                 | Patient Name | Date Of Birth | Gender | Organ        | Scan Date 👻         | Upload Date         | Image | Device     |
| 1698291257237       |              |               | Male   | OBGYN        | 2023-10-26 11:34:18 | 2023-10-26 13:58:20 | 2     | NUSONO-C35 |
| 1698291257237       |              |               | Male   | OBGYN        | 2023-10-26 11:34:18 | 2023-10-26 11:34:18 | 2     | NUSONO-C35 |
| A3                  | 截小龍          | 2022-07-20    | Male   | OBGYN        | 2023-10-26 11:04:17 | 2023-10-26 11:04:18 | 1     | NUSONO-C35 |
| a12                 | 王小魚          | 2023-08-15    | Other  | LUNG         | 2023-10-26 10:37:18 | 2023-10-26 10:37:18 | 1     | NUSONO-C35 |
| A1                  | 陳小豬          | 2023-10-26    | Other  | BLADDER      | 2023-10-26 10:32:23 | 2023-10-26 14:07:58 | 2     | NUSONO-L   |
| A1                  | 陳小豬          | 2023-10-26    | Other  | BLADDER      | 2023-10-26 10:32:23 | 2023-10-26 14:05:13 | 2     | NUSONO-L   |
| A1                  | 陳小雅          | 2023-10-26    | Other  | BLADDER      | 2023-10-26 10:32:23 | 2023-10-26 14:00:50 | 2     | NUSONO-L   |
| A1                  | 陳小諸          | 2023-10-26    | Other  | BLADDER      | 2023-10-26 10:32:23 | 2023-10-26 10:44:24 | 2     | NUSONO-L   |
| a1234               | 大頭 謝         | 2023-10-05    | Male   | BLADDER      | 2023-10-26 10:23:30 | 2023-10-26 10:23:30 | 2     | NUSONO-C35 |
| 124                 |              |               | Male   | ABDOMEN      | 2023-10-20 10:53:53 | 2023-10-20 10:53:52 | 1     | NUSONO-C35 |
|                     |              |               | « <    | 1 <b>2</b> 3 | 4 > »               |                     |       |            |

- 1) Click on a medical record item to open detailed information.
- 2) Click on the item title or "Sort By" above to change the sorting order.
- 3) In the upper right input box, click on to filter the content of medical record data.
- 4) Use the pagination or page-turning tools in the bottom to switch pages in the medical record list.
- Detailed Medical Record Information
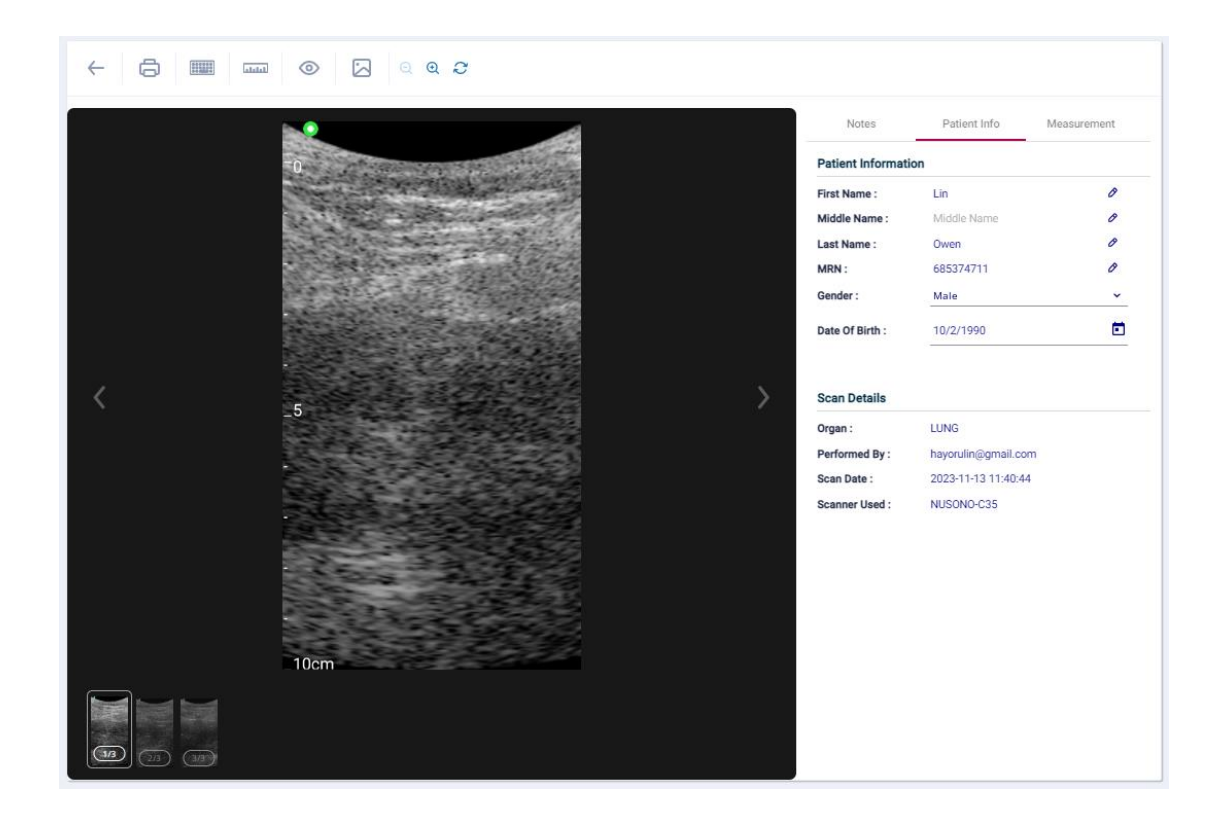

- 1) Click on the  $\leftarrow$  button in the top to return to the medical record list.
- 2) Click on the  $\Box$  button in the top for a preview of printing/exporting reports.
- 3) Click on the is button in the top to open annotation tools for editing.
- 4) Click on the button <sup>[11]</sup> in the top to open measurement tools for editing.
- Click on <sup>(a)</sup> <sup>(b)</sup> button in the top to switch the hidden/displayed annotations and measurements.
- 6) Click on  $\square$  the button in the top to export videos and images.
- Click on the image display zoom tool at the top to adjust the display size: zoom in, <sup>Q</sup> zoom out, <sup>2</sup> restore size.
- 8) Click on the small icons below or click on the sides of the display area to switch between displayed files.
- 9) Click on the "Notes" tab, enter diagnostic descriptive text in the input box below, and then click to add a diagnostic description.
- 10) Click on the "Patient Info" tab to view detailed diagnostic information or edit the patient's basic information.
- 11) Click on the "Measurement" tab to view measurement data from relevant measurement tools.

## 6.6 Statistical Information

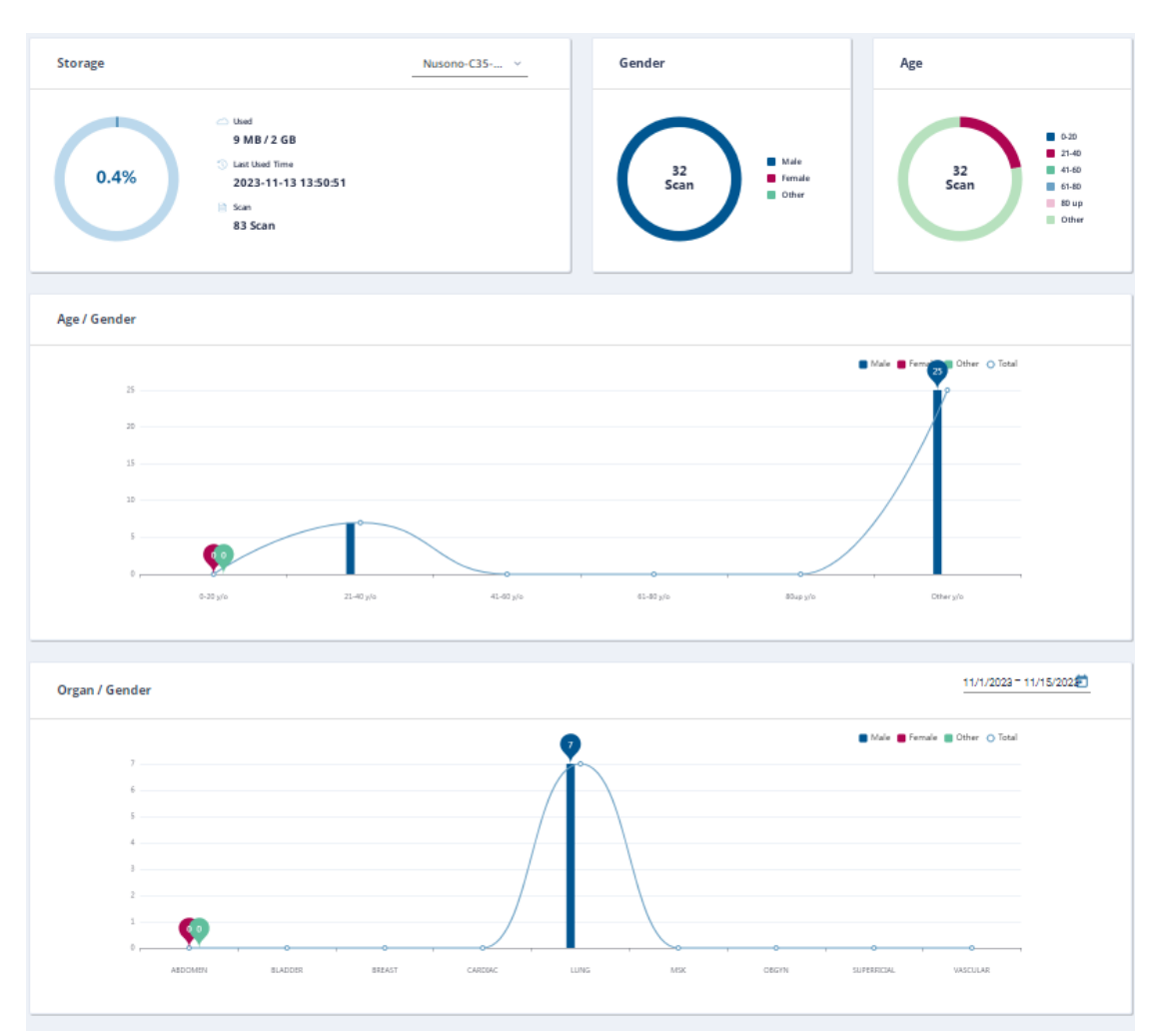

View various statistical information about the uploaded medical records.

## 6.7 Account Information

|                       | Account information                                                   | 🖞 PASSWORD MANAGEMENT      |
|-----------------------|-----------------------------------------------------------------------|----------------------------|
| ( vacio               | First Name David Last Name                                            | Middle Name<br>Middle Name |
| M doctor⊕nurodata.com | Dai<br>Institution<br>Nurodata Inc.                                   |                            |
|                       | Institution Address<br>Institution Address<br>Select institution logo |                            |
|                       | Select Select Photo                                                   | SELECT                     |
|                       |                                                                       | SAVE                       |

- 1) Click the "ACCOUNT INFORMATION" tab to switch and display account information, and proceed with the editing and modification of related information.
- 2) Click the "PASSWORD MANAGEMENT" tab to switch to the password modification screen and perform password modification operation.

### 6.8 Device Information

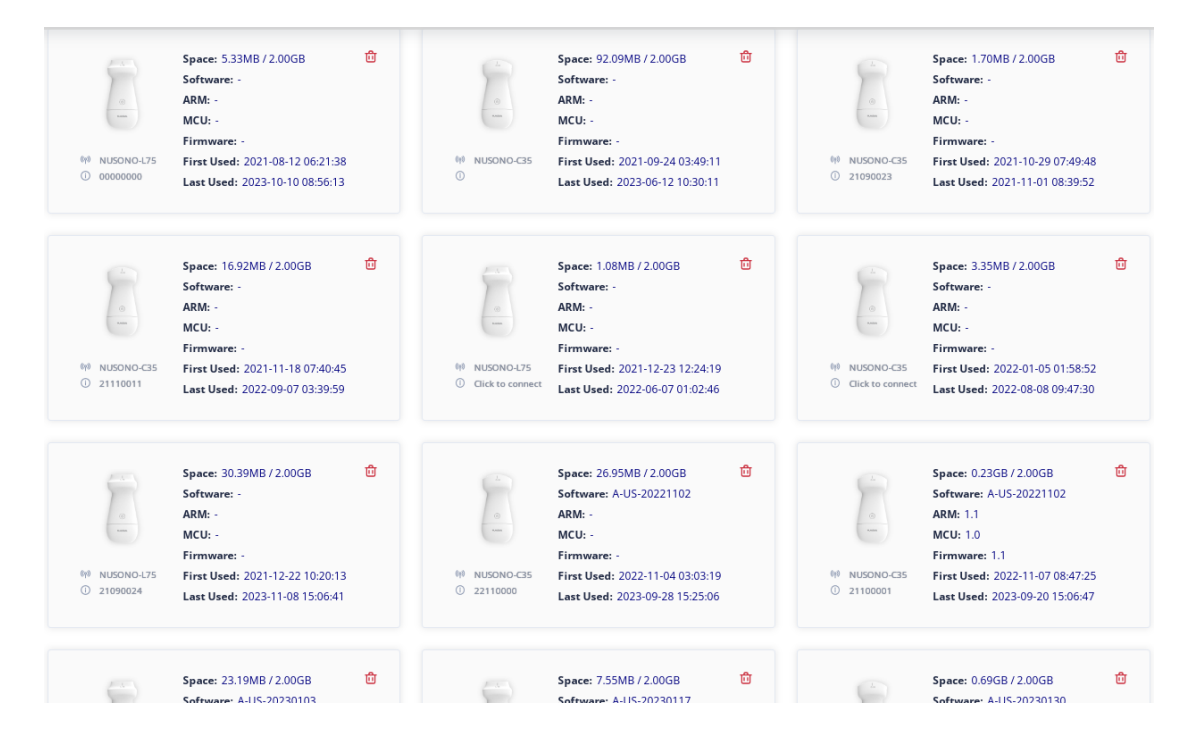

NUSONO Handheld Ultrasound Scanner 74

- 1) View all the device-related information used for uploading medical records.
- 2) Click  $\mathbf{\overline{1}}$  on the upper right to delete the display of that device information.

### 6.9 Contact Us

| How can we help? Save time by starting your request online and we'll give you a reply soon. |                                                                             |
|---------------------------------------------------------------------------------------------|-----------------------------------------------------------------------------|
| Your name                                                                                   | • Office Location                                                           |
|                                                                                             | 4F, No.26, chenggong 12th St, Zhubei City, Hsinchu County<br>30/264, Taiwan |
| Email address                                                                               |                                                                             |
| Subject                                                                                     | Office Hours                                                                |
|                                                                                             | Every Monday to Friday.<br>8:30 AM to 6:00 PM                               |
| Message                                                                                     |                                                                             |
|                                                                                             | ✓ Contact Info                                                              |
|                                                                                             | Tel: +886 3 6588233<br>Fav: +886 3 6588232                                  |
| 11                                                                                          |                                                                             |
|                                                                                             |                                                                             |
|                                                                                             |                                                                             |

Enter your name, email, subject, and problem description. After email format verification, click the "SEND" button. The system will send a notification email to the service mailbox.

## 6.10 About Us

Click to open a browser page, linking to <a href="https://www.nurodata.com/web/">https://www.nurodata.com/web/</a>

## 7. Safety Regulatory Requirements

This device and system comply with relevant international and domestic standards and laws. Users are responsible for choosing mobile devices and ultrasound devices that comply with the laws of the region where the product is used. This device complies with all the standards listed in this section.

### • Product classification

- Device with transducer probes: Class B/Internally powered medical electrical equipment
- Type BF applied parts, Ingress Protection Rating IP67
- Ordinary equipment/continuous operation
- Non-AP (Anesthetic Proof)/APG equipment
- US FDA: Class II

### • Biocompatibility

- ISO 10993-1:2018 Biological evaluation of medical devices Part 1: Evaluation and testing within a risk management process
- ISO 10993-5:2009 Biological evaluation of medical devices -Part 5: Tests for in vitro cytotoxicity
- ISO 10993-10:2021 Biological evaluation of medical devices Part 10: Tests for skin sensitization
- ISO 10993-23:2021 Biological evaluation of medical devices Part 23: Tests for irritation

## • Product Specifications, Design Overview, Verification / Confirmation, and Risks

- IEC 62304 2006 + A1:2015 Medical device software Software life cycle processes / Amendment 1
- IEC 62366-1: 2015 + A1:2020 Medical devices Part 1: Application of usability engineering to medical devices
- IEC 60601-1-6:2010 + A2:2020 Medical electrical equipment Part 1-6: General requirements for basic safety and essential performance -Collateral standard: Usability
- o ISO 13485 2016 Medical devices Quality management systems
- ISO 14971:2019 Medical devices Application of risk management to medical devices
- ISO 10993-1:2018 Biological evaluation of medical devices Part 1: Evaluation and testing within a risk management process
- ISO 10993-5:2009 Biological evaluation of medical devices -Part 5: Tests for in vitro cytotoxicity

- ISO 10993-10:2021 Biological evaluation of medical devices Part 10: Tests for skin sensitization
- ISO 10993-23:2021 Biological evaluation of medical devices Part 23: Tests for irritation
- Performance
  - IEC 60601-1:2005 + A2:2020; EN 60601-1:2006 + A2:2021 -Medical electrical equipment - Part 1: General requirements for basic safety and essential performance / Amendment 2
  - IEC 60601-1-2:2014 + A1:2020; EN60601-1-2:2015 + A1:2021; EN 301489-1: V2.2.3 (2019-11); EN 301489-17V2.2.1 (2012-09) - Medical electrical equipment - Part 1-2: General requirements for basic safety and essential performance
  - IEC 60601-2-37:2007 + A1:2015; EN6 0601-2-37:2008 + A1:2015 -Medical electrical equipment - Part 2-37: Particular requirements for the basic safety and essential performance of ultrasonic medical diagnostic and monitoring equipment
- Battery
  - IEC 62133-2:2017 + A1: 2021 Secondary cells and batteries containing alkaline or other non-acid electrolytes - Safety requirements for portable sealed secondary cells, and for batteries made from them, for use in portable applications - Part 2: Lithium systems

# 7.1 Manufacturer's declaration-electromagnetic emissions

| Manufacturer's declaration-electromagnetic emissions                                                                                                    |                              |                                                                                                    |  |  |  |
|----------------------------------------------------------------------------------------------------|------------------------------|----------------------------------------------------------------------------------------------------|--|--|--|
| The <u>NUSONO-C35, NUSONO-L75, NUSONO-P25</u> is intended for use in the electromagnetic environment (for professional healthcare) specified below.<br>The customer or the user of the <u>NUSONO-C35, NUSONO-L75, NUSONO-P25</u> should assure that it is used in such an environment. |                              |                                                                                                    |  |  |  |
| Emission test                                                                                                    | Compliance                   | Electromagnetic environment-<br>guidance<br>(for professional healthcare<br>environment)                                                                                                    |  |  |  |
| RF emissions<br>CISPR 11                                                                                                    | Group 1                      | The <u>NUSONO-C35, NUSONO-L75,</u><br><u>NUSONO-P25</u> uses RF energy only<br>for its internal function. Therefore, its<br>RF emissions are very low and are<br>not likely to cause any interference in<br>nearby electronic equipment.                             |  |  |  |
| RF emissions<br>CISPR 11<br>Harmonic<br>emissions                                                                                                    | Class A<br>Not<br>applicable | The <u>NUSONO-C35, NUSONO-L75,</u><br><u>NUSONO-P25</u> is suitable for use in all<br>establishments other than domestic<br>and those directly connected to the<br>public low-voltage power supply<br>network that supplies buildings used<br>for domestic purposes. |  |  |  |
| IEC 61000-3-2<br>Voltage<br>fluctuations/flicker<br>emissions<br>IEC 61000-3-3                                                                                                    | Not<br>applicable            |                                                                                                    |  |  |  |

| Manufacturer's declaration-electromagnetic immunity                                                                |                                                                                                    |                                                                                                    |                                                                                                    |  |  |
|----------------------------------------------------------------------------------------------------|----------------------------------------------------------------------------------------------------|----------------------------------------------------------------------------------------------------|----------------------------------------------------------------------------------------------------|--|--|
| The <u>NUSONO-C35, NI</u>                                                                                          | JSONO-L75, NUSONO-P25<br>professional heal                                                                                                    | is intended for use in the el-<br>thcare) specified below.                                                                       | ectromagnetic environment (for                                                                                                    |  |  |
| The customer or the us                                                                                             | er of the <u>NUSONO-C35, NU</u><br>such ar                                                                                                    | SONO-L75, NUSONO-P25<br>n environment.                                                                                           | should assure that it is used in                                                                                                    |  |  |
| Immunity test                                                                                                    | IEC 60601<br>test level                                                                                                    | Electromagnetic environment-<br>guidance (for<br>professional healthcare<br>environment)                                         |                                                                                                    |  |  |
| Electrostatic<br>discharge (ESD)<br>IEC 61000-4-2                                                                  | Contact: ± 8 kV<br>Air: ±2 kV, ±4 kV, ±8<br>kV, ±15 kV                                                                                                    | Contact: ± 8 kV<br>Air: ±2 kV, ±4 kV,<br>±8 kV, ±15 kV                                                                           | Floors should be wood,<br>concrete or ceramic tile.<br>If floors are covered with<br>synthetic material, the<br>relative humidity should<br>be at least 30%                                                                                                    |  |  |
| Electrical fast<br>transient/burst<br>IEC 61000-4-4                                                                | ± 2kV for power<br>supply lines<br>± 1kV for<br>input/output lines                                                                                                    | ± 2kV for power<br>supply lines<br>Not applicable                                                                                | Mains power quality<br>should be that of a<br>typical professional<br>healthcare environment.                                                                                                    |  |  |
| Surge<br>IEC 61000-4-5                                                                                             | ± 0.5kV, ±1kV<br>line(s) to line(s)<br>± 0.5kV, ±1kV, ±<br>2kV line(s) to earth                                                                                            | ± 0.5kV, ±1kV<br>line(s) to line(s)<br>Not applicable                                                                            | Mains power quality<br>should be that of a<br>typical professional<br>healthcare environment.                                                                                                    |  |  |
| Voltage Dips, short<br>interruptions and<br>voltage variations<br>on power supply<br>input lines<br>IEC 61000-4-11 | Voltage dips:<br>0 % <i>U</i> T; 0,5 cycle<br>0 % <i>U</i> T; 1 cycle<br>70 % <i>U</i> T; 25/30<br>cycles<br>Voltage<br>interruptions:<br>0 % <i>U</i> T; 250/300<br>cycle | Voltage dips:<br>0 % UT; 0,5 cycle<br>0 % UT; 1 cycle<br>70 % UT; 30<br>cycles<br>Voltage<br>interruptions:<br>0 % UT; 300 cycle | Mains power quality<br>should be that of a<br>typical professional<br>healthcare environment.<br>If the user of the<br><u>NUSONO-C35,</u><br><u>NUSONO-L75,</u><br><u>NUSONO-P25</u> requires<br>continued operation<br>during power mains<br>interruptions, it is<br>recommended that the<br><u>NUSONO-C35,</u><br><u>NUSONO-L75,</u><br><u>NUSONO-L75,</u><br><u>NUSONO-L75,</u><br><u>NUSONO-P25</u> be<br>powered from an<br>uninterruptible power<br>supply or a battery. |  |  |

|   | Power frequency<br>(50, 60 Hz)<br>magnetic field<br>IEC 61000-4-8         | 30 A/m<br>50 Hz or 60 Hz | 30 A/m<br>60 Hz | The <u>NUSONO-C35,</u><br><u>NUSONO-L75,</u><br><u>NUSONO-P25</u> power<br>frequency magnetic<br>fields should be at levels<br>characteristic of a typical<br>location in a typical<br>professional healthcare<br>environment. |  |  |  |
|---|---------------------------------------------------------------------------|--------------------------|-----------------|----------------------------------------------------------------------------------------------------|--|--|--|
| F | NOTE UT is the a.c. mains voltage prior to application of the test level. |                          |                 |                                                                                                    |  |  |  |

### Manufacturer's declaration-electromagnetic immunity

The <u>NUSONO-C35, NUSONO-L75, NUSONO-P25</u> is intended for use in the electromagnetic environment (for professional healthcare) specified below.

The customer or the user of the <u>NUSONO-C35, NUSONO-L75, NUSONO-P25</u> should assure that it is used in such an environment.

| Immunity test | IEC 60601 test<br>level | Compliance level        | Electromagnetic environment-<br>guidance (for professional<br>healthcare environment)                                                                                                    |
|---------------|-------------------------|-------------------------|----------------------------------------------------------------------------------------------------|
| Conducted RF  | 3 Vrms:                 | 3 Vrms:                 | Portable and mobile RF communications                                                                                                    |
| IEC 61000-4-6 | 0,15 MHz – 80 MHz       | 0,15 MHz – 80 MHz       | equipment should be used no closer to<br>any part of the NUSONO-C35, NUSONO-                                                                                                    |
|               | 6 Vrms:                 | 6 Vrms:                 | <u>L75, NUSONO-P25</u> including cables, than the recommended separation                                                                                                    |
|               | in ISM bands<br>between | in ISM bands<br>between | distance calculated from the equation<br>applicable to the frequency of the<br>transmitter.                                                                                                    |
|               | 0,15 MHz and 80<br>MHz  | 0,15 MHz and 80<br>MHz  |                                                                                                    |
|               | 80 % AM at 1 kHz        | 80 % AM at 1 kHz        |                                                                                                    |
|               |                         |                         |                                                                                                    |
| Radiated RF   | 3 V/m                   | 3 V/m                   | Recommended separation distance:                                                                                                    |
| IEC 61000-4-3 | 80 MHz – 2,7 GHz        | 80 MHz – 2,7 GHz        | $d = 1,2^{\sqrt{P}}$                                                                                                    |
|               | 80 % AM at 1 kHz        | 80 % AM at 1 kHz        | d = $1,2^{\sqrt{P}}$ 80MHz to 800 MHz                                                                                                    |
|               |                         |                         | d = 2, $\sqrt{P}$ 3 800MHz to 2,7 GHz                                                                                                    |
|               |                         |                         | Where <i>P</i> is the maximum output power<br>rating of the transmitter in watts (W)<br>according to the transmitter manufacturer<br>and <i>d</i> is the recommended separation<br>distance in meters (m). |
|               |                         |                         | Interference may occur in the vicinity of<br>equipment marked with the following<br>symbol:                                                                                                    |
|               |                         |                         | (((•)))                                                                                                    |

NUSONO Handheld Ultrasound Scanner 81

NOTE1 At 80 MHz and 800 MHz, the higher frequency range applies.

NOTE2 These guidelines may not apply in all situations. Electromagnetic propagation is affected by absorption and reflection from structures, objects and people.

#### Recommended separation distance between

portable and mobile RF communications equipment and the <u>NUSONO-C35, NUSONO-L75,</u> <u>NUSONO-P25</u>

The <u>NUSONO-C35</u>, <u>NUSONO-L75</u>, <u>NUSONO-P25</u> is intended for use in an electromagnetic environment (for professional healthcare) in which radiated RF disturbances are controlled. The customer or the user of the <u>NUSONO-C35</u>, <u>NUSONO-L75</u>, <u>NUSONO-P25</u> can help prevent electromagnetic interference by maintaining a minimum distance between portable and mobile RF communications equipment (transmitters) and the <u>NUSONO-C35</u>, <u>NUSONO-L75</u>, <u>NUSONO-L75</u>, <u>NUSONO-L75</u>, <u>NUSONO-P25</u> as recommended below, according to the maximum output power of the communications equipment.

| Rated maximum<br>output power of<br>transmitter. | Separation distance according to frequency of transmitter<br>m |                             |                              |  |  |
|--------------------------------------------------|----------------------------------------------------------------|-----------------------------|------------------------------|--|--|
| W                                                | 150 kHz to 80 MHz<br>d =1,2                                    | 80 MHz to 800 MHz<br>d =1,2 | 800 MHz to 2,7 GHz<br>d =2,3 |  |  |
| 0,01                                             | 0,12                                                           | 0,12                        | 0,23                         |  |  |
| 0,1                                              | 0,38                                                           | 0,38                        | 0,73                         |  |  |
| 1                                                | 1,2                                                            | 1,2                         | 2,3                          |  |  |
| 10                                               | 3,8                                                            | 3,8                         | 7,3                          |  |  |
| 100                                              | 12                                                             | 12                          | 23                           |  |  |

For transmitters rated at a maximum output power not listed above, the recommended separation distance *d* in meters (m) can be estimated using the equation applicable to the frequency of the transmitter, where p is the maximum output power rating of the transmitter in watts (W) according to the transmitter manufacturer.

NOTE1 At 80 MHz and 800 MHz, the separation distance for the higher frequency range applies.

NOTE2 These guidelines may not apply in all situations. Electromagnetic propagation is affected by absorption and reflection from structures, objects and people.

### Manufacturer's declaration-electromagnetic immunity

#### Test specifications for ENCLOSURE PORT IMMUNITY to RF wireless communications equipment

The <u>NUSONO-C35, NUSONO-L75, NUSONO-P25</u> is intended for use in the electromagnetic environment (for professional healthcare) specified below.

The customer or the user of the <u>NUSONO-C35, NUSONO-L75, NUSONO-P25</u> should assure that it is used in such an environment.

| Test<br>frequency<br>(MHz) | Band <sup>a)</sup><br>(MHz) | Service <sup>a)</sup>                | Modulation <sup>b)</sup>                   | Maximum<br>power<br>(W) | Distance<br>(m) | IMMUNITY<br>TEST LEVEL<br>(V/m) | Compliance<br>LEVEL<br>(V/m)<br>(for<br>professional<br>healthcare) |
|----------------------------|-----------------------------|--------------------------------------|--------------------------------------------|-------------------------|-----------------|---------------------------------|---------------------------------------------------------------------|
| 385                        | 380 –390                    | TETRA 400                            | Pulse<br>modulation b)<br>18 Hz            | 1,8                     | 0,3             | 27                              | 27                                                                  |
| 450                        | 430 – 470                   | GMRS 460,<br>FRS 460                 | FM c)<br>±5 kHz<br>deviation<br>1 kHz sine | 2                       | 0,3             | 28                              | 28                                                                  |
| 710                        | 704 – 787                   | LTE Band 13,                         | Pulse                                      | 0,2                     | 0,3             | 9                               | 9                                                                   |
| 745                        |                             | 17                                   | modulation b)<br>217 Hz                    |                         |                 |                                 |                                                                     |
| 780                        |                             |                                      |                                            |                         |                 |                                 |                                                                     |
| 810                        | 800 – 960                   | GSM<br>800/900,                      | Pulse                                      | 2                       | 0,3             | 28                              | 28                                                                  |
| 870                        |                             | TETRA<br>800,                        | modulation b)<br>18 Hz                     |                         |                 |                                 |                                                                     |
| 930                        |                             | iDEN 820,<br>CDMA 850,<br>LTE Band 5 |                                            |                         |                 |                                 |                                                                     |
| 1 720                      | 1,700 –                     | GSM 1800;                            | Pulse                                      | 2                       | 0,3             | 28                              | 28                                                                  |

NUSONO Handheld Ultrasound Scanner 84

| 1 845 | 1,990   | CDMA<br>1900;<br>GSM<br>1900;<br>DECT;  | modulation b)<br>217 Hz |     |     |    |    |
|-------|---------|-----------------------------------------|-------------------------|-----|-----|----|----|
| 1 970 |         | LTE Band 1,<br>3,<br>4, 25 <sup>.</sup> |                         |     |     |    |    |
|       |         | UMTS                                    |                         |     |     |    |    |
| 2 450 | 2,400 – | Bluetooth,                              | Pulse                   | 2   | 0,3 | 28 | 28 |
|       | 2,570   | WLAN,                                   | modulation b)           |     |     |    |    |
|       |         | 802.11 b/g/n,                           | 217 Hz                  |     |     |    |    |
|       |         | RFID 2450,                              |                         |     |     |    |    |
|       |         | LTE Band 7                              |                         |     |     |    |    |
| 5 240 | 5,100 – | WLAN<br>802.11                          | Pulse                   | 0,2 | 0,3 | 9  | 9  |
| 5 500 | 5,800   | a/n                                     | modulation b)<br>217 Hz |     |     |    |    |
| 5 785 |         |                                         |                         |     |     |    |    |

NOTE If necessary to achieve the IMMUNITY TEST LEVEL, the distance between the transmitting antenna and the ME EQUIPMENT or ME SYSTEM may be reduced to 1 m. The 1 m test distance is permitted by IEC 61000-4-3.

(a) For some services, only the uplink frequencies are included.

(b) The carrier shall be modulated using a 50 % duty cycle square wave signal.

(c) As an alternative to FM modulation, 50 % pulse modulation at 18 Hz may be used because while it does not represent actual modulation, it would be worst case.

### Manufacturer's declaration-electromagnetic immunity

### Test specifications for ENCLOSURE PORT IMMUNITY to proximity magnetic fields

The <u>NUSONO-C35, NUSONO-L75, NUSONO-P25</u> is intended for use in the electromagnetic environment (for professional healthcare) specified below.

The customer or the user of the <u>NUSONO-C35, NUSONO-L75, NUSONO-P25</u> should assure that it is used in such an environment.

| Frequencies | Test Level | Modulation                      | Dwell time | Compliance LEVEL                       |
|-------------|------------|---------------------------------|------------|----------------------------------------|
|             | [A/m]      |                                 | [s]        | [A/m]<br>(for professional healthcare) |
| 30 kHz (a)  | 8          | CW                              | 3          | 8                                      |
| 134,2 kHz   | 65         | Pulse modulation (b)<br>2,1 kHz | 3          | 65 (c)                                 |
| 13,56 MHz   | 7,5        | Pulse modulation (b)<br>50 kHz  | 3          | 7,5 (c)                                |

Note:

(a) This test is applicable only to ME EQUIPMENT and ME SYSTEMS intended for use in the PROFESSIONAL HEALTHCARE ENVIRONMENT.

(b) The carrier shall be modulated using a 50 % duty cycle square wave signal.

(c) r.m.s., before modulation is applied.